# Anleitung für SBS Profibus und Profinet DP-Schnittstelle

mit SB-5500-Steuereinheiten

LL-5800 Ausgabe 1.8c (GSD 6.1)

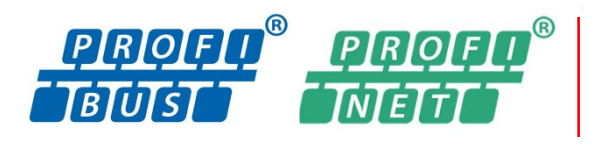

Productivity through Precision™

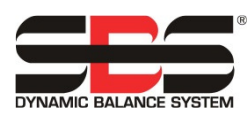

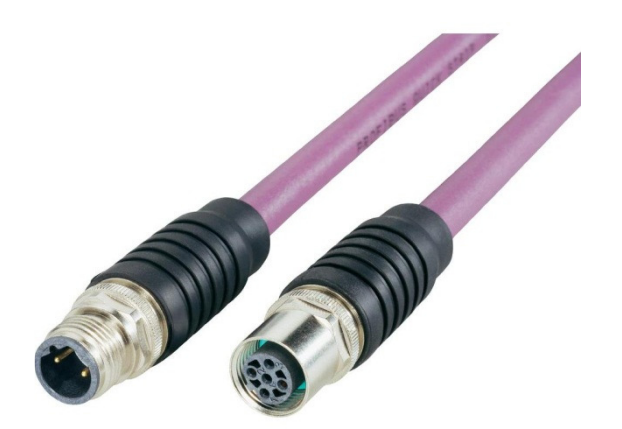

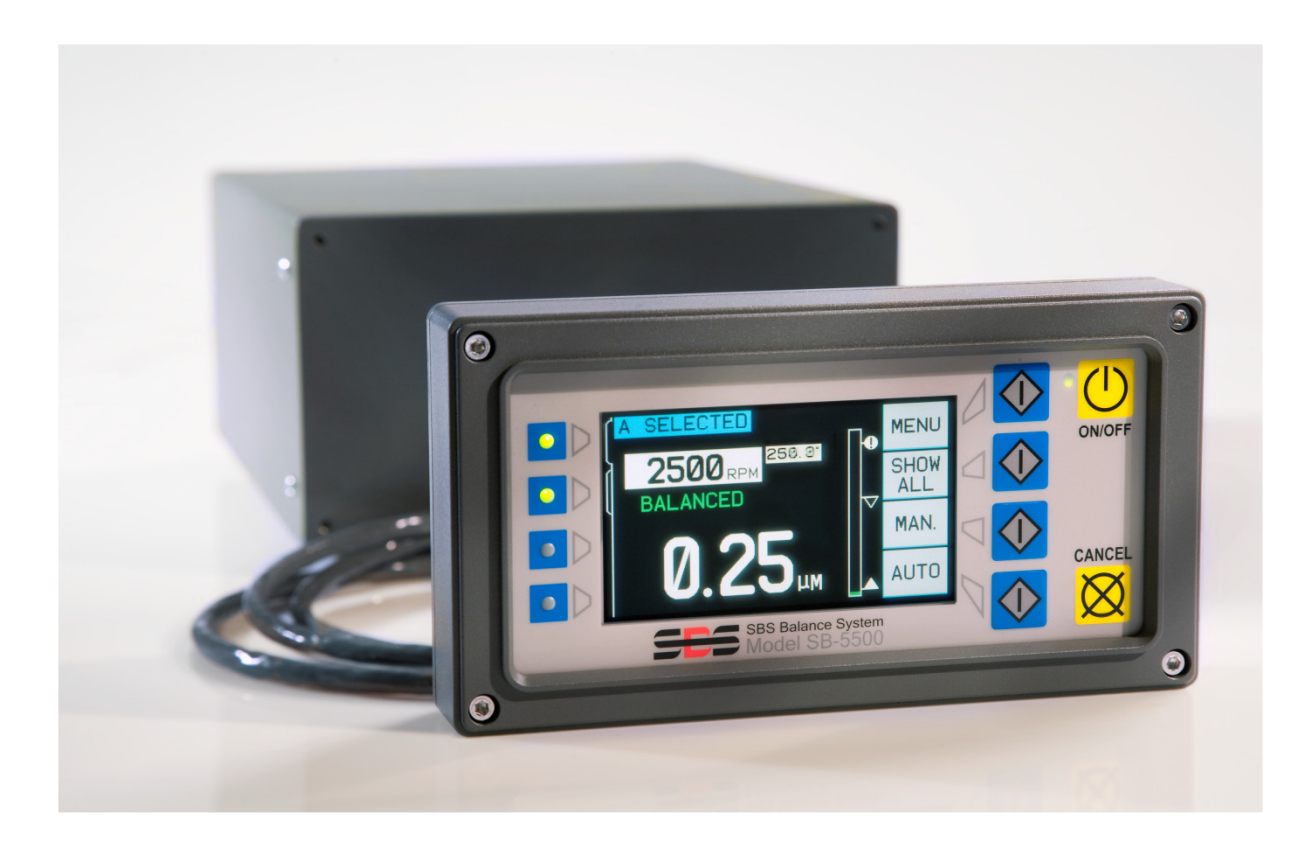

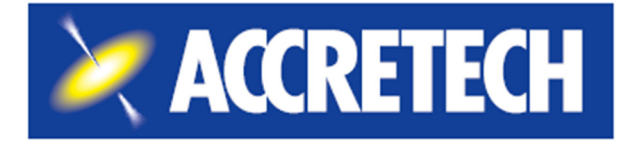

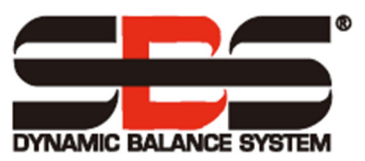

Lizenzvertrag für eingeschränkte Nutzung

LESEN SIE DIE FOLGENDEN BESTIMMUNGEN UND BEDINGUNGEN SORGFÄLTIG DURCH, BEVOR SIE DAS PAKET MIT DEM PRODUKT UND DER DARUNTER LIZENZIERTEN COMPUTERSOFTWARE ÖFFNEN. DURCH DAS ANSCHLIESSEN DER STROMVERSORGUNG AN DIE MIKROPROZESSORSTEUEREINHEIT ERKLÄREN SIE SICH MIT DIESEN BEDINGUNGEN EINVERSTANDEN. WENN SIE MIT DEN BEDINGUNGEN NICHT EINVERSTANDEN SIND, GEBEN SIE DAS GERÄT INNERHALB VON FÜNFZEHN TAGEN NACH KAUFDATUM UMGEHEND AN DEN HÄNDLER ZURÜCK, BEI DEM SIE DAS PRODUKT GEKAUFT HABEN, UND DER HÄNDLER ERSTATTET IHNEN DEN KAUFPREIS. WENN DER HÄNDLER IHNEN DEN KAUFPREIS NICHT ZURÜCKERSTATTET, WENDEN SIE SICH UNVERZÜGLICH AN ACCRETECH SBS, INC. BEZÜGLICH DER RÜCKGABEVORKEHRUNGEN, UNTER NACHSTEHENDER ADRESSE.

Accretech SBS, Inc. liefert die Hardware und das Computer-Software-Programm, die in der Mikroprozessor-Steuereinheit enthalten sind. Accretech SBS, Inc. hat ein wertvolles Eigentumsinteresse an dieser Software und der zugehörigen Dokumentation ("Software") und lizenziert die Nutzung der Software an Sie gemäß den folgenden Bedingungen. Die Auswahl des Produkts, das geeignet ist, die von Ihnen beabsichtigten Ergebnisse zu erzielen, sowie für die Installation, die Verwendung und die erzielten Ergebnisse liegen in Ihrer Verantwortung.

Lizenzbedingungen und Konditionen

- a. Ihnen wird eine nicht-exklusive, unbefristete Lizenz zur Nutzung der Software ausschließlich auf das Produkt und in Verbindung damit gewährt. Sie stimmen zu, dass der Eigentumstitel für die Software immer bei Accretech SBS, Inc. verbleibt.
- b. Sie und Ihre Mitarbeiter und Vertreter verpflichten sich, die Vertraulichkeit der Software zu schützen. Sie dürfen die Software nicht vertreiben, offenlegen oder anderweitig Dritten zur Verfügung stellen, mit Ausnahme eines Empfängers, der sich mit diesen Lizenzbedingungen einverstanden erklärt. Im Falle der Beendigung oder des Ablaufs dieser Lizenz, aus welchem Grund auch immer, bleibt die Verpflichtung zur Vertraulichkeit bestehen.
- c. Sie dürfen die Software nicht zerlegen, dekodieren, übersetzen, kopieren, reproduzieren oder modifizieren, mit der Ausnahme, dass nur eine Kopie zu Archivierungs- oder Sicherungszwecken erstellt werden darf, wenn dies für die Verwendung mit dem Produkt erforderlich ist.
- d. Sie erklären sich bereit, alle Eigentumshinweise und Marken auf der Software beizubehalten.
- e. Sie können diese Lizenz übertragen, wenn Sie auch das Produkt übertragen, vorausgesetzt, der Empfänger erklärt sich bereit, alle Bedingungen dieser Lizenz einzuhalten. Bei einer solchen Übertragung erlischt Ihre Lizenz, und Sie verpflichten sich, alle in Ihrem Besitz befindlichen Kopien der Software zu vernichten.

# Benutzerhandbuch und Spezifikationen

für

# Anleitung für Schnittstelle für dezentrale Peripheriegeräte (DP)

für die

# **SBS Profibus und Profinet**

Zur Verwendung mit Modell SB-5500 Steuereinheitens

LL-5800

Ausgabe 1.8c (GSD 6.1)

© 2020 Accretech SBS, Inc.

Geschäftsstellen 2451 NW 28th Avenue Portland, OR 97210 USA

sales@accretechSBS.com Tel: +1 503.595.4270 Fax: +1 503.595.4271 https://accretechsbs.com/

# **Die Vorteile von Profibus und Profinet**

- Erhöht den Durchsatz durch Einsparung von Einrichtungszeit
- Volldigitales elektronisches Design erhöht die Betriebsdauer und Zuverlässigkeit.
- Einfache Installation, einfache Bedienung.
- Funktioniert mit vorhandenen SBS-Installationen.
- Internationale Anpassungsfähigkeit der Anzeigesprache.
- Unterstützt durch den erstklassigen SBS-Kundendienst.

# Inhaltsverzeichnis

| Einleitung                                                                  | 1  |
|-----------------------------------------------------------------------------|----|
| Profibus                                                                    | 2  |
| Netzwerkkabel                                                               | 2  |
| GSD-Datei                                                                   | 2  |
| Einrichtung und Stationsadresse                                             | 2  |
| Einstellungen ohne vorderes Bedienfeld der Steuerung                        | 2  |
| Einstellungen mit vorderem Bedienfeld                                       | 3  |
| Konfiguration definieren                                                    | 3  |
| Beispiele für Eingabebildschirme                                            | 6  |
| Beispiele für die Kontrollpunkteingabe                                      | 6  |
| Eingangs- und Ausgangsbytes und -bits im Master definieren                  | 9  |
| Gerätekarten-Konfigurationen                                                | 10 |
| Parameter einstellen                                                        | 12 |
| Parameter                                                                   | 14 |
| Parameterdefinitionen                                                       | 24 |
| SBS-Fehlermeldung                                                           | 31 |
| Fehlerbericht-Optionen: Diagnosefeld oder Datenfeld                         | 31 |
| Anwendungshinweise                                                          | 32 |
| Byte-/Wortadressierung von Profibus für Siemens S7 und SB-5500              | 32 |
| Beziehung zwischen Profibus und LCD                                         | 32 |
| Meldung der Fehler A und J durch den Profibus Master bei gestoppter Spindel | 33 |
| Durch Diagnose-Meldungen gesendete Fehler                                   | 33 |
| Profinet                                                                    | 35 |
| Profinet-Konfiguration                                                      | 35 |
| Konfigurationssoftware installieren                                         | 35 |
| Einrichtung von Ethernet-Geräten                                            | 37 |
| IP-Adresse einstellen                                                       | 38 |
| SYCON-Kennwort festlegen                                                    | 39 |
| Gerätebeschreibung importieren                                              | 40 |
| NetLINK hinzufügen                                                          | 41 |
| Suche nach SYCON-IP-Adresse                                                 | 43 |
| Netzwerkscan                                                                | 45 |
| SYCON Download                                                              | 46 |
| GSDML exportieren                                                           | 47 |
| Projekt speichern und Verbindung trennen                                    | 47 |
| Bestellung und Systemwartung                                                | 49 |

| Profibus und Profinet bestellen | .49 |
|---------------------------------|-----|
| Support                         | .49 |
| Rückgabe- und Reparaturpolitik  | .49 |

# **Einleitung**

Diese Anleitung enthält die zur Konfiguration und Verwendung der Profibus- und Profinet-Schnittstelle der SB-5500-Steuereinheit notwendigen Informationen. Es wird nicht erläutert, wie auf die spezifischen Datenfelder zugegriffen werden kann, wenn sich die Daten im Profibus-Master, Profinet-Master oder in der SPS befinden, da dies von Master zu Master unterschiedlich ist.

Um Profibus oder Profinet zu konfigurieren, führen Sie zunächst die folgenden Schritte durch.

- 1. SB-5500-Steuereinheit an das Netzwerkkabel anschließen.
- 2. GSD- oder GSDML-Datei in den Master laden.
- 3. Stationsadresse der SB-5500-Steuereinheit eingeben.
- 4. Konfiguration der SB-5500-Steuereinheit in den Master eingeben.
- 5. Eingangs- und Ausgangsbytes und -bits im Master definieren.
- 6. Parameter einstellen.

HinweisAls Anhaltspunkt enthält diese Anleitung Einrichtungsbildschirme<br/>eines bestimmten Masters in englischer Sprache. Ihre Einrichtungsbildschirme werden sich<br/>davon im Hinblick auf Layout und Sprache wahrscheinlich unterscheiden.

# **Profibus**

# Netzwerkkabel

Das Netzwerkkabel ist normalerweise ein 9-poliger D-Sub-Steckverbinder mit einem oder zwei violetten Kabeln.

- 1. Der 9-polige D-Sub-Steckverbinder wird in den 9-poligen Port auf der Rückseite der SB-5500-Steuereinheit mit der Kennzeichnung "Profibus" gesteckt.
- 2. Netzwerkkabelterminierung überprüfen. 9-polige D-Sub-Steckverbinder sind meistens mit einer Terminierung versehen, die aktiviert oder deaktiviert werden kann, normalerweise einem Schalter.
- 3. Falls erforderlich, Terminierung des Netzwerkkabels anpassen.
- 4. Die Terminierung für das Profibus-Gerät am äußersten Ende des Kabels einschalten. Das heißt, wenn die SB-5500 an einem Ende durch Verlängerung des Netzwerkkabels hinzugefügt wird, aktivieren Sie die Terminierung für den 9-poligen D-Sub-Steckverbinder.
- 5. Sicherstellen, dass alle anderen Terminierungen ausgeschaltet sind. Der 9-polige D-Sub-Steckverbinder der vorherigen Terminierung muss also ausgeschaltet sein.

# GSD-Datei

Diese Datei enthält Dateidefinitionen, die für die Kommunikation zwischen dem Master und Geräten notwendig sind. Jedes Gerät hat eine eigene eindeutige GSD.

- 1. Laden Sie die Profibus-GSD-Datei für die SB-5500 von der SBS-Website unter https://accretechsbs.com/ herunter.
- 2. Entpacken Sie die Datei. Sie erhalten zwei Dateien.
  - a. Die GSD-Datei hat den Namen SCH\_0C7D.GSD.
  - b. Die optionale Symboldatei hat den Namen **sbs.dib**. Diese ist für Master mit einen Platz für ein Firmenlogo vorgesehen.
- 3. Weitere Informationen zum Laden der GSD in den Master finden Sie im Referenzhandbuch für den verwendeten Master,

# **Einrichtung und Stationsadresse**

Die Profibus-Stationsadresse, die Fehlerberichterstattung und der GSD-Scan müssen eingerichtet werden. Die Einstellungen werden ausgeblendet, wenn die Funktion nicht verfügbar ist. Informationen dazu finden Sie unter "<u>SBS-Fehlermeldung</u>", "<u>Firmware-Aktualisierung</u>" und "<u>GSD Netzwerkscan.</u>"

# Einstellungen ohne vorderes Bedienfeld der Steuerung

Verwenden Sie das Programm IVIS von Accretech SBS, Inc. (Anschluss siehe IVIS-Handbuch). Auf der Registerkarte Allgemeine Einstellungen (grau) die Registerkarte Verbindung (auf der linken Seite) wählen und **IP ändern** klicken, um die Profibus-Einstellungen (in rot) anzuzeigen. Änderungen vornehmen und **IP ändern** klicken, um sie zu speichern.

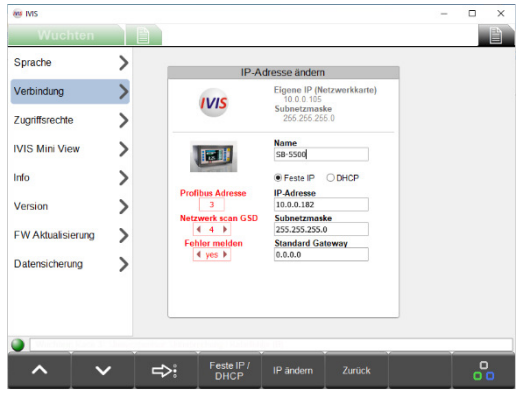

#### Einstellungen mit vorderem Bedienfeld

Die Stationsadresse muss im Netzwerk der anzuschließenden SB-5500-Steuereinheit eindeutig sein. Die Adresse wird nur während des Einschaltens in SB-5500 eingegeben.

1. An die Spannungsversorgung anschließen und die SB-5500-Steuerung starten. Wenn der Bildschirm mit dem Firmenlogo erscheint, sofort **Setup** (Einrichten) drücken.

**Hinweis** Im Setup-Modus:

- Drücken Sie **Enter** (Eingabe), um die Einstellungen auf dem Bildschirm zu speichern und/oder zum nächsten Setup-Bildschirm zu wechseln.
- Drücken Sie **Cancel** (Abbrechen), um nicht gespeicherte Einstellungen zu verwerfen und/oder zum nächsten Bildschirm zu wechseln.
- Drücken Sie **Start** (Starten), um nicht gespeicherte Einstellungen zu verwerfen, den Modus Setup (Einrichten) zu beenden und den Betrieb zu starten.

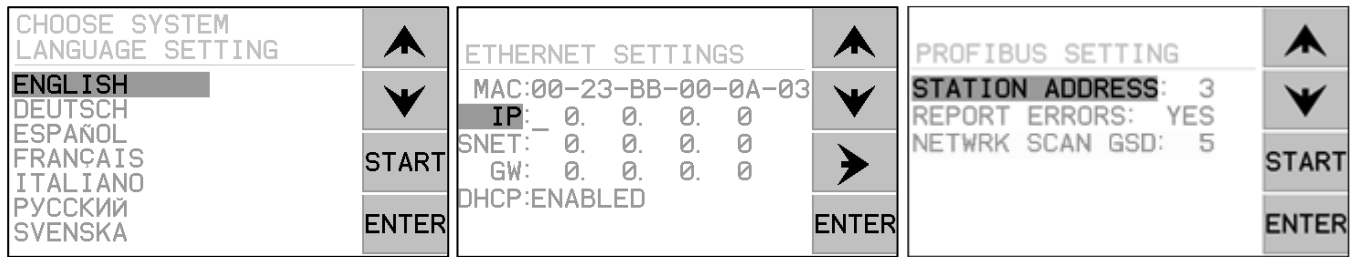

2. Um den Bildschirm Profibus-Einstellung zu erreichen, drücken Sie **Cancel** (Abbrechen), **Cancel** (Abbrechen).

Abbildung 1: Einrichtungs-Bildschirme

- 3. Wählen Sie im Bildschirm Profibus-Einstellung mit den Pfeilen das zu bearbeitende Element aus und drücken Sie die **Enter** (Eingabe), um das Element zu bearbeiten.
- 4. Verwenden Sie die Auf- und Ab-Pfeile, um die Auswahl oder die Ziffer zu ändern. Verwenden Sie bei einer Zahl den Rechtspfeil, um zur nächsten Ziffer zu gelangen. Drücken Sie Cancel (Abbrechen), um die Einstellung rückgängig zu machen. Drücken Sie Enter (Eingabe), um zu speichern und zum nächsten Punkt zu gehen.
- 5. Wenn Sie fertig sind, drücken Sie **Cancel** (Abbrechen), um mit dem normalen Steuerbetrieb zu beginnen.

# Konfiguration definieren

- 1. Der Profibus Master muss über die Konfiguration der spezifischen, ans Netzwerk angeschlossenen SB-5500-Steuereinheit benachrichtigt werden.
  - a. Verwenden Sie zur Definition der SB-5500 das Auto-Scan-Gerät im Profibus-Master, falls verfügbar. Das Auto-Scan-Gerät kann die SB-5500-Steuereinheit erkennen und automatisch die Stationsadresse und die Konfiguration der Gerätekarte erfassen.
  - b. Nach der Verwendung von Auto-Scan gehen Sie zu Schritt 5.
  - c. Andernfalls geben Sie die Stationsadresse und die Konfiguration der Gerätekarte manuell wie folgt in den Schritten 2 bis 4 ein.
- 2. Benachrichtigen Sie den Profibus Master, dass eine neue SB-5500-Steuereinheit ans Netzwerk angeschlossen wurde.

- a. Beachten Sie das Referenzhandbuch für den Master, da dieser Prozess von Master zu Master unterschiedlich ist.
- b. In dem zur Entwicklung der SB-5500-Profibus-Schnittstelle verwendeten Master, wird eine Liste von Geräten erzeugt und die neue Einheit wird aus dieser Liste ausgewählt. Die Liste ist von den GSD-Dateien abgeleitet, die im Abschnitt "GSD-Datei" geladen wurden.
- 3. Wenn die SB-5500 definiert ist, geben Sie die Stationsadresse ein. Beachten Sie auch hierbei das Referenzhandbuch, da dieser Prozess von Master zu Master unterschiedlich ist.
- 4. Geben Sie die Konfiguration der Gerätekarten in der SB-5500-Steuereinheit ein.
  - a. Beachten Sie das Referenzhandbuch, da dieses Verfahren von Master zu Master unterschiedlich ist. Der Master sollte eine Liste der von der GSD-Datei abgeleiteten Module vorlegen.
  - b. Wählen Sie Main (Haupt-) als erstes Modul.
  - c. Wählen Sie für jeden der vier Kartensteckplätze, beginnend mit Steckplatz 1, den entsprechenden Modultyp als nächstes Modul. Für einen unbenutzten Steckplatz muss Empty (Leer) gewählt werden. Für alle vier Steckplätze müssen Module ausgewählt werden. Wenn die Steuereinheit nur drei Steckplätze hat, muss für Steckplatz 4 die Option Empty (Leer) gewählt werden.

#### Tabelle 1: Liste der möglichen Module in SB-5500

Für viele Karten gibt es mehrere Module zur Auswahl. Der Wechsel zu einem neueren Modul bietet mehr Funktionen, erfordert jedoch mehr Bytes und Bits, die im Master definiert werden müssen. Siehe "<u>Eingangs- und Ausgangsbytes und -bits im Master definieren</u>."

Bei GSD 1 oder 2 eingeführte Kartenmodule melden Fehler als Diagnose. Um die Fehler als Daten zu melden, wählen Sie die Version "wo Diag" (ohne Diagnose) des Moduls. Neuere Kartenmodule melden Fehler nur noch als Daten.

| Modulname Achtbitzeichen<br>aus/ein                                            | GSD-Version in der Einleitung - Beschreibung; ">" bedeutet<br>"gehen Sie zu"        |
|--------------------------------------------------------------------------------|-------------------------------------------------------------------------------------|
| Main (Hauptmodul) 1/1                                                          | 1.0 - Steuerung Hauptplatine.                                                       |
| Mechanical Balancer (Mechanischer<br>Auswuchter) 1/8                           | 1.0 - Karte für kabelgebundene mechanische Auswuchter, Fehler > Diagnosefeld.       |
| Mechanical Balancer wo Diag<br>(Mechanischer Auswuchter ohne<br>Diag) 1/11     | 3.0 - Karte für kabelgebundene mechanische Auswuchter, Fehler > Datenfeld.          |
| Mechanical Balancer (Mechanischer<br>Auswuchter) mit Jobs2/11                  | 6.0 - Karte für kabelgebundene mechanische Auswuchter, Fehler > Datenfeld mit Jobs. |
| Non-Contact Balancer<br>(Berührungsloser Auswuchter) 1/8                       | 1.0 - Karte für berührungslose mechanische Auswuchter, Fehler > Diagnosefeld.       |
| Non-Contact Balancer wo Diag<br>(Berührungsloser Auswuchter ohne<br>Diag) 1/11 | 3.0 - Karte für berührungslose mechanische Auswuchter, Fehler > Datenfeld.          |
| Non-Contact Balancer w<br>(Berührungsloser Auswuchter mit)<br>Jobs 2/11        | 6.0 - Karte für berührungslose mechanische Auswuchter, Fehler > Datenfeld mit Jobs. |
| Manual Balancer (Manueller<br>Auswuchter) 1/7                                  | 1.0 - Karte für manuellen Auswuchter, Fehler >Diagnosefeld                          |

| Modulname Achtbitzeichen aus/ein                                                 | GSD-Version in der Einleitung - Beschreibung; ">" bedeutet "gehen Sie zu"                                                              |
|----------------------------------------------------------------------------------|----------------------------------------------------------------------------------------------------|
| Manual Balancer wo Diag<br>(Manueller Auswuchter ohne Diag)<br>1/10              | 3.0 -Karte für manuellen Auswuchter, Fehler > Datenfeld.                                                                               |
| Mechanical Balancer w<br>(Mechanischer Auswuchter mit) Jobs<br>1/11              | 6.0 - Karte für manuelle Auswuchter, Fehler > Datenfeld mit Jobs.                                                                      |
| Hydrokompenser Balancer<br>(Hydrokompenser-Auswuchter) 2/8                       | 1.0 - Karte für Hydrokompenser-Auswuchter, Fehler > Diagnosefeld.                                                                      |
| Hydrokompenser Balancer wo Diag<br>(Hydrokompenser-Auswuchter ohne<br>Diag) 2/11 | 3.0 - Karte für Hydrokompenser-Auswuchter, Fehler > Datenfeld.                                                                         |
| AEMS 2/5                                                                         | 1.0 - Karte für AE-Überwachung, Fehler > Diagnosefeld.                                                                                 |
| AEMS wo Diag (AEMS ohne Diag)<br>2/7                                             | 3.0 - Karte für AE Überwachung, Fehler > Datenfeld.                                                                                    |
| AEMS Zero (AEMS Null) 3/9                                                        | 5.0 - Karte für AE-Überwachung; Fehler > Datenfeld; <b>Null</b> (0)-Feld setzen.                                                       |
| EXACTDRESS (EXACTDRESS)<br>2/5                                                   | 2.0 - Karte fürExactDress (ExactDress)-Überwachung, Fehler > Diagnosefeld.                                                             |
| EXACTDRESS wo Diag<br>(EXACTDRESS ohne Diag) 2/7                                 | 3.0 - Karte für ExactDress-Überwachung, Fehler > Datenfeld.                                                                            |
| EXACTCONTROL<br>(EXACTCONTROL) 8/10                                              | 4.0 - Karte für ExactControl-Überwachung; Fehler > Datenfeld.                                                                          |
| EXACTCONTROL w Ack<br>(EXACTCONTROL ohne Best)<br>8/20                           | 5.1 - Karte für ExactControl-Prozessüberwachung; Fehler > Datenfeld;<br>Status der Auftragsausführung; kontinuierliche AE-Sensordaten. |
| SB-5562 AE-Steuerung 8/20                                                        | 6.1 - Karte für Studer-Prozessüberwachung; Fehler > Datenfeld; Status der Auftragsausführung; kontinuierliche AE-Sensordaten.          |
| Empty (Leer) 0/0                                                                 | 1.0 - Leerer Karten-Steckplatz, keine Karte installiert                                                                                |

#### Beispiele für Eingabebildschirme

Nachfolgend finden Sie Beispiele für Eingabebildschirme für den Master in englischer Sprache.

| Slot | Idx | Module   | Symbol  | Туре | I | Addr. | I | Len. | Туре | 0 | Addr. | 0 | Len. |   |
|------|-----|----------|---------|------|---|-------|---|------|------|---|-------|---|------|---|
| 0    | 1   | Main     | Module1 | IB   | 0 |       | 1 |      | QB   | 0 |       | 1 |      |   |
| 1    | 1   | Mechanic | Module2 | IB   | 1 |       | 8 |      | QB   | 1 |       | 1 |      |   |
| 2    | 1   | Empty    | Module3 |      |   |       |   |      |      |   |       |   |      |   |
| 3    | 1   | Empty    | Module4 |      |   |       |   |      |      |   |       |   |      |   |
| 4    | 1   | Empty    | Module5 |      |   |       |   |      |      |   |       |   |      |   |
|      |     |          |         |      |   |       |   |      |      |   |       |   |      |   |
|      |     |          |         |      |   |       |   |      |      |   |       |   |      | - |

Beispiel 1: Vollständig definierte SB-5500-Steuerung mit einer Gerätekarte.

| Slot | Idx | Module   | Symbol  | Туре | I | Addr. | I | Len. | Туре | 0 | Addr. | 0 | Len. |   |
|------|-----|----------|---------|------|---|-------|---|------|------|---|-------|---|------|---|
| 0    | 1   | Main     | Module1 | IB   | 0 |       | 1 |      | QВ   | 0 |       | 1 |      |   |
| 1    | 1   | Empty    | Module2 |      |   |       |   |      |      |   |       |   |      |   |
| 2    | 1   | Non-Cont | Module3 | IB   | 1 |       | 8 |      | QB   | 1 |       | 1 |      |   |
| 3    | 1   | Empty    | Module4 |      |   |       |   |      |      |   |       |   |      |   |
| 4    | 1   | Mechanic | Module5 | IB   | 9 |       | 8 |      | QB   | 2 |       | 1 |      |   |
|      |     |          |         |      |   |       |   |      |      |   |       |   |      |   |
|      |     |          |         |      |   |       |   |      |      |   |       |   |      | - |

Beispiel 2: Vollständig definierte SB-5500-Steuerung mit zwei Gerätekarten.

5. Die genaue Bedeutung der verschiedenen Byte/Bits für die Kontrollpunkte "I/O" (E/A) ist einzugeben.

Hinweis Die GSD-Datei enthält nicht die Bit/Byte-Bedeutungen. Diese müssen manuell eingegeben werden.

- a. Beachten Sie das Referenzhandbuch, da dieses Verfahren von Profibus-Master zu Profibus-Master unterschiedlich ist.
- b. Wählen Sie auf dem Eingabebildschirm den Byte-Offset oder den Bit-Offset aus.
- c. Logik-Namen eingeben.
- d. Größe des Feldes eingeben.
- e. Geben Sie die Bytevertauschung für 16-Bit- oder 32-Bit-Wörter ein.

# Beispiele für die Kontrollpunkteingabe

Die folgenden Beispiele zeigen die verschiedenen Ein- und Ausgänge für Modul 1 und Modul 3 aus den vorherigen Beispielen, einschließlich der 16-Bit-Wörter und Bit-Definitionen.

| Edit Input Tags, Mo | dule 'Module1'    |                                        |                 |             | x            |
|---------------------|-------------------|----------------------------------------|-----------------|-------------|--------------|
| Array of Byte       | Long<br>1 Details | Tag name                               | Tag description | Set default | OK<br>Cancel |
|                     | Word<br>1 Details | Tag name                               | Tag description | Set default | Output Tags  |
|                     | Byte<br>1         | Tag name                               | Tag description | Set default |              |
|                     | Bit<br>1<br>2     | Tag name<br>master fpi<br>fp installed | Tag description | Set default |              |
|                     | 3                 |                                        |                 |             |              |

Beispiel 3: Eingang für Hauptmodul (Modul 1)

| Edit Output Tags, I | Module 'Module:   | 1'       |                 |             | ×            |
|---------------------|-------------------|----------|-----------------|-------------|--------------|
| Array of Byte       | Long<br>1 Details | Tag name | Tag description | Set default | OK<br>Cancel |
|                     | Word<br>1 Details | Tag name | Tag description | Set default | Input Tags   |
|                     | Byte<br>1         | Tag name | Tag description | Set default |              |
|                     | Bit               | Tag name | Tag description |             |              |
|                     | 2                 |          | _               | Set default |              |

Beispiel 4: Ausgang für Hauptmodul (Modul 1)

| Edit Input Tags, M                   | odule 'Module3'          |                     |                 |             | ×            |
|--------------------------------------|--------------------------|---------------------|-----------------|-------------|--------------|
| Array of Byte                        | Long<br>1 <u>Details</u> | Tag name            | Tag description | Set default | OK<br>Cancel |
| #002<br>#003<br>#004<br>#005<br>#006 | Word<br>1 Details        | Tag name<br>vib amp | Tag description | Set default | Output Tags  |
| #007                                 | Byte<br>1                | Tag name            | Tag description | Set default |              |

Beispiel 5: Eingang für Modul 3, Array 000

| Edit Input Tags, M   | 1 <mark>0du</mark> le 'Module3' |           |                 |             | 3           |
|----------------------|---------------------------------|-----------|-----------------|-------------|-------------|
| Array of Byte        | Long                            | Tag name  | Tag description |             | ОК          |
| #000<br>#001         | 1 Details                       |           |                 | Set default | Cancel      |
| #002<br>#003<br>#004 | Word                            | Tag name  | Tag description |             | Output Tags |
| #005<br>#006         | 1 Details                       | vib phase |                 | Set default |             |
| #007                 | Byte                            | Tag name  | Tag description | Set default |             |

Beispiel 6: Eingang für Modul 3, Array 002

| Edit Input Tag                       | js, Mo | <mark>du</mark> le 'Module3' |                  |                 |             | x            |
|--------------------------------------|--------|------------------------------|------------------|-----------------|-------------|--------------|
| Array of Byte                        | ,      | Long<br>1 Details            | Tag name         | Tag description | Set default | OK<br>Cancel |
| #002<br>#003<br>#004<br>#005<br>#006 |        | Word<br>1 Details            | Tag name<br>Irpm | Tag description | Set default | Output Tags  |
| #007                                 |        | Byte<br>1                    | Tag name         | Tag description | Set default |              |

Beispiel 7: Eingang für Modul 3, Array 004

| Edit Input Tags, M                    | odule 'Module3'   |                                      |                 |             | ×            |
|---------------------------------------|-------------------|--------------------------------------|-----------------|-------------|--------------|
| Array of Byte<br>#000<br>#001<br>#002 | Long<br>1 Details | Tag name                             | Tag description | Set default | OK<br>Cancel |
| #002<br>#003<br>#004<br>#005<br>#006  | Word<br>1 Details | Tag name                             | Tag description | Set default | Output Tags  |
| #007                                  | Byte<br>1         | Tag name                             | Tag description | Set default |              |
|                                       | Bit               | Tag name                             | Tag description |             |              |
|                                       | 2                 | Bal_out_tolerance Bal_out_tolerance2 |                 | Set default |              |
|                                       | 4                 | FPI<br>Ballin progress               |                 | _           |              |
|                                       | 6                 | Failed_bal                           |                 | _           |              |
|                                       | 8                 | Dual_bal2                            |                 |             |              |

Beispiel 8: Eingang für Modul 3, Array 006

| Edi | t Input Tags, M                      | odule 'Module3'   |                           |                 |             | x            |
|-----|--------------------------------------|-------------------|---------------------------|-----------------|-------------|--------------|
|     | Array of Byte                        | Long<br>1 Details | Tag name                  | Tag description | Set default | OK<br>Cancel |
|     | #002<br>#003<br>#004<br>#005<br>#006 | Word<br>1 Details | Tag name                  | Tag description | Set default | Output Tags  |
|     | #007                                 | Byte<br>1         | Tag name                  | Tag description | Set default |              |
|     |                                      | Bit               | Tag name<br>Dual_bal_mode | Tag description | Set default |              |

Beispiel 9: Eingang für Modul 3, Array 007

| Edit Output T  | ags, Mo | dule 'Module3     | t in the second second s |                 |             | ×            |
|----------------|---------|-------------------|----------------------------------------------------------------------------------------------------|-----------------|-------------|--------------|
| - Array of Byt | e       | Long<br>1 Details | Tag name                                                                                                    | Tag description | Set default | OK<br>Cancel |
|                |         | Word<br>1 Details | Tag name                                                                                                    | Tag description | Set default | Input Tags   |
|                |         | Byte<br>1         | Tag name                                                                                                    | Tag description | Set default |              |
|                |         | Bit 1             | Tagname<br>FPI out                                                                                                    | Tag description | Set default |              |
|                |         | 2<br>3            | Clear_error<br>Start_bal                                                                                                    |                 |             |              |
|                |         | 4<br>5<br>6       | Stop_bal<br>Set_single_mode<br>Set_dual_mode                                                                                                    |                 | -           |              |
|                |         | 7<br>8            |                                                                                                    |                 |             |              |

Beispiel 10: Ausgang für Modul 3

# Eingangs- und Ausgangsbytes und -bits im Master definieren

Dieser Abschnitt erklärt, wie SB-5500 Eingangs- und Ausgangskontrollpunkte mit den vielen Kombinationen von Gerätekarten, die SB-5500 unterstützt, handhabt. Ein allgemeines Wissen über die Profibus-Implementierung wird vorausgesetzt. Dieser Abschnitt befasst sich nicht mit der Struktur der Parameterliste oder der Diagnose(-Fehler)-Liste, da diese durch die GSD-Datei gut dokumentiert sind. Ausgang ist definiert als Daten vom Profibus-Master an SB-5500. Eingang ist definiert als Daten von SB-5500 an den Profibus-Master.

Die SB-5500 Steuereinheit verfügt über mehrere Kontrollpunkte. Die meisten dieser Kontrollpunkte sind Einzel-Bit-Ja/Nein-Funktionen. Andere, wie die Auftragsnummer, erfordern 8 Bits (Byte). Wieder andere, wie die RPM-Angabe, erfordern 16 Bit (zwei Byte). Die verschiedenen Bit-Kontrollpunkte werden in Byte zusammengefasst. Um den spezifischen Ort innerhalb eines Bytes zu bestimmen, siehe "Parameter."

Das Gerät sammelt alle Bytes für eine bestimmte Gerätekarte in einer zusammenhängenden Gruppe von Bytes. Der Byte-Versatz wird zu Beginn der Byte-Gruppe im System definiert. Dies gilt für Eingabe- und Ausgabekontrollpunkte. Für Informationen darüber, wo in einer Gruppe von Bytes das Byte mit einem bestimmten Kontrollpunkt zu finden ist, siehe "Parameter."

Die SB-5500 Profibus-Schnittstelle ist eine kombinierte Schnittstelle für mehrere Profibus-Module. Der Controller Main (Hauptmodul) ist das Basismodul, das alle separat installierten Gerätekarten in den Gerätesteckplätzen 1-4 unterstützt. Jedes Modul weist eine andere Anzahl von Ein- und Ausgabedaten-Byte auf.

Das System sammelt jede zusammenhängende Gruppe von Bytes von jedem Modul in ein großes Datenfeld, wenn der Profibus-Master eine Eingabe vom SB-5500 anfordert. Es sendet alle Eingabedaten-Bytes, auch wenn dieselben Daten zuvor gesendet wurden. Will der Profibus Master Daten an eines oder mehrere Module in einer SB-5500 senden, werden die Ausgabedaten auch dann an alle Module gesendet, wenn sich diese Daten nicht geändert haben. Es sendet alle verschiedenen Ausgabedaten-Bytes als ein Datenfeld an das SB-5500. Dann trennt die SB-5500 dieses Datenfeld in eine zusammenhängende Gruppe von Bytes für jedes Modul. Schließlich sendet sie jedem Modul eine zusammenhängende Gruppe von Bytes.

Die SB-5500 führt die Eingabedaten zusammen (Eingabe an Profibus Master) und trennt alle Ausgabedaten (Ausgabe von Profibus Master) für die installierten Module an oder vom einzelnen Datenfeld nach Bedarf. Dies erfolgt nach der Art der Gerätekarte in einem nummerierten Gerätesteckplatz.

Daten-Byte an/von Main (Hauptmodul) kommen im Datenfeld stets zuerst, gefolgt von den Daten-Byte für Steckplatz 1, dann für Steckplatz 2, dann für Steckplatz 3, dann für Steckplatz 4. Ist mindestens ein Stecklatz leer, folgen die Daten-Byte für den nächsten belegten Steckplatz direkt. Durch die Anzahl der Daten-Byte je Gerätekarte und dem Steckplatz der Gerätekarte wird der Versatz im großen Datenfeld ermittelt. Es folgen einige Beispiele für die SB-5500 mit installierter Gerätekarte.

| Gerätesteckplatz-<br>Nummer | Installiertes Modul     | Anzahl gesendeter<br>Byte | Byte-Positionen im<br>Datenfeld |
|-----------------------------|-------------------------|---------------------------|---------------------------------|
| Main (Hauptmodul)           | Main (Hauptmodul)       | 1                         | 0                               |
| 1                           | Manueller<br>Auswuchter | 1                         | 1                               |
| 2                           | Hydro-Auswuchter        | 2                         | 2, 3                            |
| 3                           | (Empty (Leer))          | -                         | -                               |
| 4                           | AEMS                    | 3                         | 4–6                             |

Tabelle 2: Ausgaben an SB-5500

Tabelle 3: Eingaben vom SB-5500

| Gerätesteckplatz-<br>Nummer | Installiertes Modul        | Anzahl gesendeter<br>Byte | Byte-Positionen im<br>Datenfeld |
|-----------------------------|----------------------------|---------------------------|---------------------------------|
| Main (Hauptmodul)           | Main (Hauptmodul)          | 1                         | 0                               |
| 1                           | Hydro-Auswuchter           | 11                        | 1–11                            |
| 2                           | (Empty (Leer))             | -                         | -                               |
| 3                           | Mechanischer<br>Auswuchter | 11                        | 12–22                           |
| 4                           | Manueller Auswuchter       | 11                        | 23–33                           |

#### Gerätekarten-Konfigurationen

Die nächsten Beispiele zeigen die Zusammensetzung der verschiedenen Gerätekarten.

Das nächste Beispiel ist ein allgemeiner Debugging-Bildschirm, der alle rohen Eingabe-Bytes und Ausgabe-Bytes des SB-5500 in Beispiel 2anzeigt.

Hinweis Das Beispiel zeigt mehr Daten als bei den eigentlichen Datenübertragungen.

| 0 Monite | or     |    |    |    |   |    |    |   |   |    |   |    |   |   | ×       |
|----------|--------|----|----|----|---|----|----|---|---|----|---|----|---|---|---------|
| Input da | ta     |    |    |    |   |    |    |   |   |    |   |    |   |   | ок      |
| hex      | 0      | 1  | 2  | 3  |   | 4  | 5  | E |   | 7  |   | 8  | 9 |   |         |
| 0        | 02     | 00 | 27 | 09 |   | B3 | 00 |   | 0 | 00 |   | 00 | 0 | 0 | DEC/HEX |
| 1        | 08     | 09 | C9 | 0A |   | 3C | 40 | 0 | 0 | 00 |   | 00 | 0 | 0 |         |
| 2        | 00     | 00 | 00 | 00 |   | 00 | 00 | 0 | 0 | 00 |   | 00 | 0 | 0 |         |
| 3        | 00     | 00 |    |    |   |    |    |   |   |    |   |    |   |   |         |
| 4        |        |    |    |    |   |    |    |   |   |    |   |    |   |   |         |
| 5        |        |    |    |    |   |    |    |   |   |    |   |    |   |   |         |
| 6        |        |    |    |    |   |    |    |   |   |    |   |    |   |   |         |
| 7        |        |    |    |    |   |    |    |   |   |    |   |    |   |   |         |
|          |        |    |    |    |   |    |    |   |   |    |   |    |   |   |         |
| Output o | lata — |    |    |    |   |    |    |   |   |    |   |    |   |   | Undata  |
| dec      | 0      | 1  | 2  | 3  |   | 4  | 5  | E |   | 7  |   | 8  | 9 |   |         |
| 0        | 0      | 0  | 0  |    | 0 | 0  |    | 0 | 0 |    | 0 | (  | ) | 0 |         |
| 1        | 0      | 0  | 0  | I  | 0 | 0  |    | D | 0 |    | 0 | (  | ) | 0 |         |
| 2        | 0      | 0  | 0  | I  | 0 | 0  |    | D | 0 |    | 0 | (  | ) | 0 |         |
| 3        | 0      | 0  |    |    |   |    |    |   |   |    |   |    |   |   |         |
| 4        |        |    |    |    |   |    |    |   |   |    |   |    |   |   |         |
| 5        |        |    |    |    |   |    |    |   |   |    |   |    |   |   |         |
| 6        |        |    |    |    |   |    |    |   |   |    |   |    |   |   |         |
| 7        |        |    |    |    |   |    |    |   |   |    |   |    |   |   |         |
| 1 (      |        |    |    |    |   |    |    |   |   |    |   |    |   |   |         |

Beispiel 11: Debugging screen (Bildschirm zur Fehlersuche)

Auf diesem Bildschirm ist die Ein- und Ausgabe von Main (Hauptmodul) (Modul 1) vollständig decodiert. Der Versatz ist der tatsächliche Byte-Versatz vom Beginn des großen Datenblocks, wie in Beispiel 11 beschrieben. Das große I am Anfang jeder Zeile kennzeichnet die Eingaben. Das große O am Anfang jeder Zeile kennzeichnet die Ausgaben.

| Tag Name       | Туре | Offset                | Value                  |
|----------------|------|-----------------------|------------------------|
| I master fpi   | Bit  | 0.0 Master Assignment | Off Good, non specific |
| I fp installed | Bit  | 0.1 Master Assignment | On Good, non specific  |
| 0 fpi          | Bit  | 0.0 Master Assignment | Off Good, non specific |
|                |      |                       |                        |

Beispiel 12: Dekodierte Eingabe und Ausgabe vom Hauptmodul (Modul 1)

Auf diesem Bildschirm ist die Ein- und Ausgabe von Modul 3 vollständig decodiert. Der Versatz ist der tatsächliche Byte-Versatz vom Beginn des großen Datenblocks, wie in Beispiel 11 beschrieben. Die einzelnen Bits sind als ein Byte (Ausgang) und ein Wort (Eingang) definiert, so dass das System sie gleichzeitig verarbeitet.

| Tag Name    | Туре                           | Offset              | Value                         |
|-------------|--------------------------------|---------------------|-------------------------------|
| l vibamp    | 16-bit unsigned integer (word) | 1 Master Assignment | 67 VT_UI2 Good, non specific  |
| l vib phase | 16-bit unsigned integer (word) | 3 Master Assignment | 752 VT_UI2 Good, non specific |
| l rpm       | 16-bit unsigned integer (word) | 5 Master Assignment | 0 VT_UI2 Good, non specific   |
| l status    | 16-bit unsigned integer (word) | 7 Master Assignment | 1 VT_UI2 Good, non specific   |
| 0 Output    | 8-bit unsigned integer (byte)  | 1 Master Assignment | 0 VT_UI1 Good, non specific   |
|             | (2 Byte)                       |                     |                               |
|             | Deignial 12. Delve diante Ein  | asha und Augasha    | von Modul 2                   |

Beispiel 13: Dekodierte Eingabe und Ausgabe von Modul 3

Auf diesem Bildschirm ist die Ein- und Ausgabe von Modul 5 vollständig decodiert. Der Versatz ist der tatsächliche Byte-Versatz vom Beginn des großen Datenblocks, wie in Beispiel 11 beschrieben.

| Tag Name                    | Туре                           | Offset                 | Value                          |
|-----------------------------|--------------------------------|------------------------|--------------------------------|
| l vibration amplitude       | 16-bit unsigned integer (word) | 9 Master Assignment    | 10 VT_UI2 Good, non specific   |
| l vibration phase           | 16-bit unsigned integer (word) | 11 Master Assignment   | 2289 VT_UI2 Good, non specific |
| l rpm                       | 16-bit unsigned integer (word) | 13 Master Assignment   | 2620 VT_UI2 Good, non specific |
| l bal out of tolerance      | Bit                            | 15.0 Master Assignment | Off Good, non specific         |
| bal out of tolerance 2      | Bit                            | 15.1 Master Assignment | Off Good, non specific         |
| I error needs to be cleared | Bit                            | 15.2 Master Assignment | Off Good, non specific         |
| front panel inhibit         | Bit                            | 15.3 Master Assignment | Off Good, non specific         |
| I balance in progress       | Bit                            | 15.4 Master Assignment | Off Good, non specific         |
| I failed balance            | Bit                            | 15.5 Master Assignment | Off Good, non specific         |
| dual balancing type 0       | Bit                            | 15.6 Master Assignment | On Good, non specific          |
| dual balancing type 1       | Bit                            | 15.7 Master Assignment | Off Good, non specific         |
| I dual balancing mode       | Bit                            | 16.0 Master Assignment | Off Good, non specific         |
| 0 Output                    | 8-bit unsigned integer (byte)  | 2 Master Assignment    | 0 VT_UI1 Good, non specific    |
| 0 fpi                       | Bit                            | 2.0 Master Assignment  | Off Good, non specific         |
| 0 dear error                | Bit                            | 2.1 Master Assignment  | Off Good, non specific         |
| 0 start bal                 | Bit                            | 2.2 Master Assignment  | Off Good, non specific         |
| O stop bal                  | Bit                            | 2.3 Master Assignment  | Off Good, non specific         |
| 0 set single mode           | Bit                            | 2.4 Master Assignment  | Off Good, non specific         |
| O set dual mode             | Bit                            | 2.5 Master Assignment  | Off Good, non specific         |

Beispiel 14: Dekodierte Eingabe und Ausgabe von Modul 5

Für eine vollständige Tabelle aller SB-5500 Profibus-Parameter, Ausgänge, Eingänge und Diagnosen (Fehler) siehe "Tabelle 4: Profibus Parameterliste"..

## Parameter einstellen

**Hinweis** Die Parameter sind aus Gründen der Abwärtskompatibilität enthalten, die GSD-Stufen 3 und höher umfassen diese nicht mehr. Die Parameter werden normalerweise im EEPROM gepflegt und müssen nicht über Profibus voreingestellt werden.

Die GSD-Datei liefert die Einricht-Parameter. Der Master im folgenden Beispiel erstellt eine Liste aller aufgrund der GSD-Datei möglichen Parameter für die aktuelle Kombination von SB-5500-Steuerung und Gerätekarte.

- 1. Informationen zur Eingabe von Einstellungen finden Sie im Referenzhandbuch für den Master, da dies von Master zu Master unterschiedlich ist.
- 2. Wählen Sie einen Parameter.
- 3. Wählen Sie aus der Liste eine Option aus.
- 4. Klicken Sie auf **OK**.

- Damit die Änderung im SB-5500 wirksam wird, ändern Sie den Einstellwert auf Ja. Zum Beispiel: Sprachwert einstellen = Ja. Dadurch werden alle im Main Menu (Hauptmenü) auf der Frontplatte/Anzeigeeinheit der SB-5500 vorgenommenen Einstellungen überschrieben.
- 6. Um zu verhindern, dass eine Einstellung überschreiben wird, belassen Sie den **voreingestellten** Wert in der GSD auf **Nein**.
- Klicken Sie auf OK. Das System sendet die Parameter immer dann an die SB-5500, wenn eine SB-5500 eine Verbindung herstellt, eine SB-5500 eine Verbindung wiederherstellt oder Parameter geändert werden.

In der folgenden Abbildung wird die Einstellung der Sprachauswahl dargestellt.

| Param  | eter Data                   |         | ×                                                                                            |              |
|--------|-----------------------------|---------|----------------------------------------------------------------------------------------------|--------------|
| Descri | ption Common Parameter Data |         | OK                                                                                           |              |
| Byte   | Description                 | Value 🔺 | Cancel                                                                                       |              |
| 3      | Language                    | English |                                                                                              |              |
| 3      | Set Language                | Yes     | Language                                                                                     | ×            |
|        |                             |         | English<br>German<br>Spanish<br>French<br>Italian<br>Russian<br>Swedish<br>Polish<br>Chinese | OK<br>Cancel |

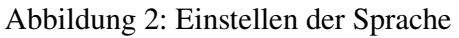

In der folgenden Abbildung wird die Einstellung der Auswuchttoleranz dargestellt.

| Param  | eter Data                    |        |          |            | ×           |     |        |
|--------|------------------------------|--------|----------|------------|-------------|-----|--------|
| Descri | ption Index Parameter Data   |        |          | OK         |             |     |        |
| Byte   | Description                  | Value  | ▲        | Cancel     |             |     |        |
| 0      | Critical RPM                 | 500    |          |            |             |     |        |
| 2      | Limit xx.xx                  | 100    | Tol      | erance xx. | xx          |     | ×      |
| 4      | Tolerance xx.xx              | 100    |          |            |             | _   | _      |
| 6      | Critical xx.xx               | 100    | D.       | ata type   | Unsigned16  | Γ   | ОК     |
| 8      | Set Critical RPM             | No     | 0        | ffset      |             |     |        |
| 8      | Set Limit                    | No     | м        | in value   | 0 (dec)     |     | Cancel |
| 8      | Set Tolerance                | No     |          |            | 10000 (4)   | Ē   |        |
| 8      | Set Critical Level           | No     | M        | ax value   | TUUUU (dec) |     | Hex    |
| 8      | Vibration Display units      | um     |          | alue       | 100         | dec |        |
| 8      | Vibration Display Resolution | 0.1    |          | 100        | -           | 400 |        |
| 9      | Set Display Units            | No     |          |            |             |     |        |
| 9      | Set Display Res              | No     |          |            |             |     |        |
| 9      | Balance Speed                | Normal | <b>•</b> |            |             |     |        |

Abbildung 3: Einstellung der Toleranz

In der folgenden Abbildung werden die anderen Parameter, die für den Ausgleich zur Verfügung stehen, dargestellt. Verwenden Sie die Bildlaufleiste, um diese zusätzlichen Parameter anzuzeigen.

|        |                              |                       | N           |
|--------|------------------------------|-----------------------|-------------|
| 3yte - | Description                  | Value                 | ▲ Cancel    |
| 3      | Set Critical Level           | No                    |             |
| 3      | Vibration Display units      | um                    |             |
| 3      | Vibration Display Resolution | 0.1                   | Parameter D |
| 3      | Set Display Units            | No                    |             |
| 3      | Set Display Res              | No                    | Common      |
| Э      | Balance Speed                | Normal                |             |
| 9      | CNC Bot mode                 | Inactive/SB-2500 mode | Module      |
| 3      | Dual Rpm Extern              | This Slot             |             |
| 3      | Set Balance Speed            | No                    |             |
| 3      | Set CNC BOT Mode             | No                    |             |
| 10     | Set Dual BPM Extern          | No                    |             |

Abbildung 4: Zusätzliche Auswuchtparameter

# Parameter

Die folgende Tabelle enthält eine Liste aller SB-5500 Profibus-Parameter, Ausgänge, Eingänge und Diagnosen (Fehler). Mechanische und berührungslose Auswuchter haben identische Profibus-Schnittstellen, so dass sie gruppiert sind. Die angegebene Byte-Position ist die Position der einzelnen Module, beginnend mit dem ersten Byte des Moduls an Position 0. Die Eingabe von SB-5500 für mechanische/berührungslose Auswuchtungssysteme zeigt insgesamt acht Byte (+0 bis +7), wobei die beiden ersten Byte dieses Moduls die Vibrationsamplitude, die nächsten beiden die Vibrationsphase etc. beschreiben.

|          |                                                                  |                                                                            |                    | Posi              | tion     |                                                                           |                    | Posi              | tion |              |
|----------|------------------------------------------------------------------|----------------------------------------------------------------------------|--------------------|-------------------|----------|---------------------------------------------------------------------------|--------------------|-------------------|------|--------------|
| Modul    | Parameter                                                        | Ausgaben an SB-5500                                                        | Bits<br>gesa<br>mt | Byte <sup>1</sup> | Bit<br>s | Eingaben von SB-5500                                                      | Bits<br>gesa<br>mt | Byte <sup>1</sup> | Bits | Diagnos<br>e |
|          | Language<br>(Sprache)                                            | Front Panel Inhibit<br>(Frontplatte sperren)                               | 1                  | 0                 | 0        | Front Panel Inhibited<br>(Frontplatte gesperrt)                           | 1                  | 0                 | 0    |              |
|          | Set Language<br>(Y/N) (Sprache<br>einstellen (j/n)) <sup>2</sup> | Not used (Nicht belegt)                                                    | 3                  | 0                 | 1–3      | Front Panel Installed<br>(Frontplatte installiert)                        | 1                  | 0                 | 1    |              |
| <b></b>  |                                                                  |                                                                            |                    |                   |          | Not used (Nicht belegt)                                                   | 2                  | 0                 | 2–3  |              |
| Iptmod   |                                                                  | Slot 1 Error Disable<br>(Steckplatz 1 Fehler<br>deaktivieren) <sup>3</sup> | 1                  | 0                 | 4        | Slot 1 Error Disable<br>(Steckplatz 1 Fehler<br>deaktiviert) <sup>3</sup> | 1                  | 0                 | 4    |              |
| ain (Hau |                                                                  | Slot 2 Error Disable<br>(Steckplatz 2 Fehler<br>deaktivieren) <sup>3</sup> | 1                  | 0                 | 5        | Slot 2 Error Disable<br>(Steckplatz 2 Fehler<br>deaktiviert) <sup>3</sup> | 1                  | 0                 | 5    |              |
| Ma       |                                                                  | Slot 3 Error Disable<br>(Steckplatz 3 Fehler<br>deaktivieren) <sup>3</sup> | 1                  | 0                 | 6        | Slot 3 Error Disable<br>(Steckplatz 3 Fehler<br>deaktiviert) <sup>3</sup> | 1                  | 0                 | 6    |              |
|          |                                                                  | Slot 4 Error Disable<br>(Steckplatz 4 Fehler<br>deaktivieren) <sup>3</sup> | 1                  | 0                 | 7        | Slot 4 Error Disable<br>(Steckplatz 4 Fehler<br>deaktiviert) <sup>3</sup> | 1                  | 0                 | 7    |              |

<sup>&</sup>lt;sup>1</sup> Die Byte-Position ergibt sich aus der Summe aus diesem Wert und der Gesamtanzahl an den von der Karte "Main" (Hauptmodul) plus aller installierter Karten bis zu diesem Steckplatz in der SB-5500-Steuereinheit verwendeten Byte.

<sup>&</sup>lt;sup>2</sup> Diese Einstellparameter steuern die Aktualisierung jedes jeweiligen Parameterwertes. Einstellparameter=1, erzwingen eine Aktualisierung des jeweiligen Parameters. Einstellparameter=0, belassen den jeweiligen Wert auf dem aktuell gespeicherten Wert.

<sup>&</sup>lt;sup>3</sup> Erhältlich in 5510-Firmware Ausgabestand 0.49 und höher.

|                         |                                                                                     |                                                                        |                    | Posi              | tion     |                                                                                                |          |                    | Posi              | tion       |              |
|-------------------------|-------------------------------------------------------------------------------------|------------------------------------------------------------------------|--------------------|-------------------|----------|------------------------------------------------------------------------------------------------|----------|--------------------|-------------------|------------|--------------|
| Modul                   | Parameter                                                                           | Ausgaben an SB-5500                                                    | Bits<br>gesa<br>mt | Byte <sup>1</sup> | Bit<br>s | Eingaben von SB-5500                                                                           |          | Bits<br>gesa<br>mt | Byte <sup>1</sup> | Bits       | Diagnos<br>e |
|                         |                                                                                     |                                                                        |                    |                   |          | Vibration Amplitude                                                                            | Н        | 8                  | 0                 | 0–7        |              |
|                         | Critical RPM<br>(Kritische U/min)                                                   | Front Panel Inhibit<br>(Frontplatte sperren)                           | 1                  | +0                | 0        | (0.01 microns)<br>(Vibrationsamplitude<br>(0,01 Mikrometer))                                   | L        | 8                  | +1                | 0–7        |              |
|                         | Limit xx.xx                                                                         | Clear the error (Fehler                                                |                    |                   |          | Vibration phase (0.1                                                                           | Η        | 8                  | +2                | 0–7        |              |
|                         | (Grenze xx.xx)                                                                      | löschen)                                                               |                    | +0                | I        | (0,1 Grad))                                                                                    | L        | 8                  | +3                | 0–7        |              |
|                         | Tolerance xx.xx<br>(Toleranz xx.xx)                                                 | Start Balance<br>(Auswuchten starten)                                  | 1                  | +0                | 2        | RPM (U/min)                                                                                    | H<br>L   | 8<br>8             | +4<br>+5          | 0–7<br>0–7 |              |
| â                       | Critical xx.xx<br>(Kritisch xx.xx)                                                  | Stop Balance<br>(Auswuchten stoppen)                                   | 1                  | +0                | 3        | Balance Out of Tolerance<br>(Auswuchtung außerhalb<br>der Toleranz)                            | e<br>D   | 1                  | +6                | 0          |              |
| (SB-5532                | Set Critical RPM<br>(Y/N) (Kritische<br>U/min einstellen<br>(j/n)) <sup>2</sup>     | Set Single Mode<br>(Einzelmodus einstellen<br>)                        | 1                  | +0                | 4        | Balance Out of Tolerance<br>(Auswuchtung außerhalt<br>der Toleranz 2)                          | e 2<br>) | 1                  | +6                | 1          |              |
| 3-5512)<br>zus-D)       | Set Limit (Y/N)<br>(Grenze<br>einstellen (j/n)) <sup>2</sup>                        | Set Dual Mode<br>(Zweifachmodus einstell<br>en)                        | 1                  | +0                | 5        | Error Needs to be cleared<br>(Fehler muss gelöscht<br>werden)                                  | d        | 1                  | +6                | 2          |              |
| karte) (SE<br>iswuchter | Set Tolerance<br>(Y/N)<br>(Toleranz einstell<br>en (j/n)) <sup>2</sup>              | Move Weights to Home<br>Pos. (Gewichte zur<br>Ausgangspos.<br>bewegen) | 1                  | +0                | 6        | Front Panel Inhibited<br>(Frontplatte gesperrt)                                                |          | 1                  | +6                | 3          |              |
| swuchter<br>sloser Au   | Set Critical Level<br>(Y/N) (Kritischen<br>Pegel einstellen<br>(j/n)) <sup>2</sup>  | Force Idle Mode<br>(Leerlaufmodus<br>erzwingen)                        | 1                  | +0                | 7        | Balance In Progress<br>(Auswuchten aktiv)                                                      |          | 1                  | +6                | 4          |              |
| Mech. Au<br>erührung:   | Vib. Display Units<br>(Anzeige-<br>Einheiten)                                       | Job number (Auftrag-<br>Nr.) <sup>4</sup>                              | 4                  | +1                | 0–3      | Failed Balance/System<br>Inoperative (Auswuchten<br>fehlgeschlagen/System<br>funktionsunfähig) | 1        | 1                  | +6                | 5          | A-P          |
| er card (I<br>tdd-D (Be | Vib. Display<br>Resolution<br>(Display-<br>Auflösung)                               |                                                                        |                    |                   |          | Dual Balancing Type<br>(Zweifachauswuchtungs                                                   | typ)     | 2                  | +6                | 6,7        |              |
| h Balanc<br>alancer a   | Set Display Units<br>(Y/N)<br>(Anzeigeneinheit<br>einstellen (j/n)) <sup>2</sup>    |                                                                        |                    |                   |          | Dual Balancing Mode<br>(Zweifachauswuchtungs<br>dus)                                           | mo       | 1                  | +7                | 0          |              |
| Mec<br>Contact B        | Set Display Res<br>(Anzeigenauflösu<br>ng einstellen)<br>(Y/N) ((i/n)) <sup>2</sup> |                                                                        |                    |                   |          | Weights at Home Pos.<br>(Gewichte in Ausgangsp                                                 | os.)     | 1                  | +7                | 1          |              |
| Non-C                   | Balance Speed<br>(1-3)<br>(Auswuchtdrehza<br>hl (1–3))                              |                                                                        |                    |                   |          | Not Idle Mode (Kein<br>Leerlaufmodus)                                                          |          | 1                  | +7                | 2          |              |
|                         | CNC BOT Mode<br>(CNC-BOT-<br>Modus)                                                 |                                                                        |                    |                   |          | Job number (Auftrag-Nr.)                                                                       | ) 4      | 4                  | +7                | 3–6        |              |
|                         | Dual RPM Extern<br>(Zweif. U/min,<br>extern)                                        |                                                                        |                    |                   |          | Errors A-H (Fehler A-H) <sup>5</sup>                                                           |          | 8                  | +8                | 0–7        |              |
|                         | Set Balance<br>Speed (Y/N)<br>(Auswuchtdrehza<br>hl einstellen                      |                                                                        |                    |                   |          | Errors I-P (Fehler I-P)                                                                        |          | 8                  | +9                | 0–7        |              |

<sup>4</sup> Für Auswuchter Version 0.34 und höher und für GSD Version 6.0 und höher.

<sup>&</sup>lt;sup>5</sup> Wenn die Modulversion ohne Diagnose (**wo Diag** (ohne Diag) in Betrieb ist, werden SB-5500 Fehler nicht im Diagnosefeld angezeigt. Stattdessen wird das Datenpaket erweitert und SBS-Fehler werden in den zusätzlichen Datenfeldern angezeigt. (Siehe "<u>SBS-Fehlermeldung</u>.") Fehlercodes Q-X sind für die zukünftige Verwendung reserviert

|       |                                                                                              |                     |                    | Posi              | tion     |                                      |                    | Posi              | tion |              |
|-------|----------------------------------------------------------------------------------------------|---------------------|--------------------|-------------------|----------|--------------------------------------|--------------------|-------------------|------|--------------|
| Modul | Parameter                                                                                    | Ausgaben an SB-5500 | Bits<br>gesa<br>mt | Byte <sup>1</sup> | Bit<br>s | Eingaben von SB-5500                 | Bits<br>gesa<br>mt | Byte <sup>1</sup> | Bits | Diagnos<br>e |
|       | (j/n)) <sup>2</sup>                                                                          |                     |                    |                   |          |                                      |                    |                   |      |              |
|       | Set CNC BOT<br>Mode (Y/N) (CNC-<br>BOT-Modus<br>einstellen (j/n)) <sup>2</sup>               |                     |                    |                   |          | Errors Q-X (Fehler Q-X) <sup>5</sup> | 8                  | +10               | 0–7  |              |
|       | Set Dual RPM<br>Extern (Zweif.<br>U/min, extern<br>einstellen) (Y/N)<br>((j/n)) <sup>2</sup> |                     |                    |                   |          |                                      |                    |                   |      |              |

|           |                                                                                       |                                                                            |                    | Posi              | tion     |                                                                                                |          |                    | Posi              | tion       |              |
|-----------|---------------------------------------------------------------------------------------|----------------------------------------------------------------------------|--------------------|-------------------|----------|------------------------------------------------------------------------------------------------|----------|--------------------|-------------------|------------|--------------|
| Modul     | Parameter                                                                             | Ausgaben an SB-5500                                                        | Bits<br>gesa<br>mt | Byte <sup>1</sup> | Bit<br>s | Eingaben von SB-5500                                                                           |          | Bits<br>gesa<br>mt | Byte <sup>1</sup> | Bits       | Diagnos<br>e |
|           | Critical RPM<br>(Kritische U/min)                                                     | Front Panel Inhibit<br>(Frontplatte sperren)                               | 1                  | +0                | 0        | Vibration Amplitude<br>(0.01 microns)<br>(Vibrationsamplitude                                  | H        | 8                  | 0<br>+1           | 0–7<br>0–7 |              |
|           | . ,                                                                                   |                                                                            |                    |                   |          | (0,01 Mikrometer))                                                                             |          | -                  |                   | 0.7        |              |
|           | Limit xx.xx                                                                           | Clear the error (Fehler                                                    | 1                  | +0                | 1        | deg) (Vibrationsphase                                                                          | н        | 8                  | +2                | 0-7        |              |
|           |                                                                                       | loschen)                                                                   |                    |                   |          | (0,1 Grad))                                                                                    |          | 8                  | +3                | 0-7        |              |
|           | (Toleranz xx.xx)                                                                      | (Auswuchten starten)                                                       | 1                  | +0                | 2        | RPM (U/min)                                                                                    | n<br>L   | 8                  | +4<br>+5          | 0-7        |              |
|           | Critical xx.xx<br>(Kritisch xx.xx)                                                    | Stop Balance<br>(Auswuchten stoppen)                                       | 1                  | +0                | 3        | Balance Out of Toleranc<br>(Auswuchtung außerhal<br>der Toleranz)                              | e<br>b   | 1                  | +6                | 0          |              |
|           | Set Critical RPM<br>(Y/N) (Kritische<br>U/min einstellen<br>(j/n)) <sup>2</sup>       | Set Single Mode<br>(Einzelmodus einstellen<br>)                            | 1                  | +0                | 4        | Balance Out of Toleranc<br>(Auswuchtung außerhal<br>der Toleranz 2)                            | e 2<br>b | 1                  | +6                | 1          |              |
|           | Set Limit (Y/N)<br>(Grenze<br>einstellen (j/n)) <sup>2</sup>                          | Set Dual Mode<br>(Zweifachmodus einstell<br>en)                            | 1                  | +0                | 5        | Error Needs to be cleare<br>(Fehler muss gelöscht<br>werden)                                   | d        | 1                  | +6                | 2          |              |
|           | Set Tolerance<br>(Y/N)<br>(Toleranz einstell<br>en (j/n)) <sup>2</sup>                | Balance Direction<br>(Auswuchtungsrichtung<br>)                            | 2                  | +0                | 6,7      | Front Panel Inhibited<br>(Frontplatte gesperrt)                                                |          | 1                  | +6                | 3          |              |
| (SB-5518  | Set Critical Level<br>(Y/N) (Kritischen<br>Pegel einstellen<br>(j/n)) <sup>2</sup>    | Set Balance Direction<br>(Auswuchtungsrichtung<br>einstellen) <sup>2</sup> | 1                  | +1                | 0        | Balance In Progress<br>(Auswuchten aktiv)                                                      |          | 1                  | +6                | 4          |              |
| wuchter)  | Vib Display Units<br>(Vib.<br>Anzeigeneinheit)                                        | Force Idle Mode<br>(Leerlaufmodus<br>erzwingen)                            | 1                  | +1                | 1        | Failed Balance/System<br>Inoperative (Auswuchter<br>fehlgeschlagen/System<br>funktionsunfähig) | n        | 1                  | +6                | 5          |              |
| /dro-Aus  | Vib Display<br>Resolution (Vib.<br>Anzeigenauflösu<br>ng)                             | Job number (Auftrag-<br>Nr.) <sup>4</sup>                                  | 4                  | +1                | 2–5      | Dual Balancing Type<br>(Zweifachauswuchtungs                                                   | typ)     | 2                  | +6                | 6,7        | A-P          |
| ancer (H) | Set Display Units<br>(Y/N)<br>(Anzeigeneinheit<br>einstellen (j/n)) <sup>2</sup>      |                                                                            |                    |                   |          | Dual Balancing Mode<br>(Zweifachauswuchtungs<br>dus)                                           | mo       | 1                  | +7                | 0          |              |
| Hydro Bal | Set Display Res<br>(Anzeigenauflösu<br>ng einstellen)<br>(Y/N) ((j/n)) <sup>2</sup>   |                                                                            |                    |                   |          | Balance Direction<br>(Auswuchtungsrichtung                                                     | )        | 2                  | +7                | 1,2        |              |
|           | Balance Speed<br>(1-3)<br>(Auswuchtdrehza<br>hl (1–3))                                |                                                                            |                    |                   |          | Not Idle Mode (Kein<br>Leerlaufmodus)                                                          |          | 1                  | +7                | 3          |              |
|           | CNC BOT Mode<br>(CNC-BOT-<br>Modus)                                                   |                                                                            |                    |                   |          | Job number (Auftrag-Nr.                                                                        | .)4      | 4                  | +7                | 4–7        |              |
|           | Dual RPM Extern<br>(Zweif. U/min,<br>extern)                                          |                                                                            |                    |                   |          | Errors A-H (Fehler A-H) <sup>5</sup>                                                           |          | 8                  | +8                | 0–7        |              |
|           | Set Balance<br>Speed (Y/N)<br>(Auswuchtdrehza<br>hl einstellen<br>(i/n)) <sup>2</sup> |                                                                            |                    |                   |          | Errors I-P (Fehler I-P)                                                                        |          | 8                  | +9                | 0–7        |              |
|           | Set CNC BOT<br>Mode (Y/N) (CNC-<br>BOT-Modus<br>einstellen (i/n)) <sup>2</sup>        |                                                                            |                    |                   |          | Errors Q-X (Fehler Q-X) <sup>5</sup>                                                           |          | 8                  | +10               | 0–7        |              |
|           | Set Dual RPM<br>Extern (Zweif.<br>U/min, extern<br>einstellen) (Y/N)                  |                                                                            |                    |                   |          |                                                                                                |          |                    |                   |            |              |

|                  |                                                                                     |                                                         |                    | Posi              | tion     |                                                                                                |          |                    | Posi              | tion       |              |
|------------------|-------------------------------------------------------------------------------------|---------------------------------------------------------|--------------------|-------------------|----------|------------------------------------------------------------------------------------------------|----------|--------------------|-------------------|------------|--------------|
| Modul            | Parameter                                                                           | Ausgaben an SB-5500                                     | Bits<br>gesa<br>mt | Byte <sup>1</sup> | Bit<br>s | Eingaben von SB-5500                                                                           |          | Bits<br>gesa<br>mt | Byte <sup>1</sup> | Bits       | Diagnos<br>e |
|                  | ((j/n)) <sup>2</sup>                                                                |                                                         |                    |                   |          |                                                                                                |          |                    |                   |            |              |
|                  | Critical RPM<br>(Kritische U/min)                                                   | Front Panel Inhibit<br>(Frontplatte sperren)            | 1                  | +0                | 0        | Vibration Amplitude<br>(0.01 microns)<br>(Vibrationsamplitude<br>(0.01 Mikrometer))            | H<br>L   | 8<br>8             | 0<br>+1           | 0–7<br>0–7 |              |
|                  | Limit xx.xx<br>(Grenze xx.xx)                                                       | Clear the error (Fehler<br>löschen)                     | 1                  | +0                | 1        | Vibration phase (0.1<br>deg) (Vibrationsphase                                                  | H<br>L   | 8<br>8             | +2<br>+3          | 0–7<br>0–7 |              |
|                  | Tolerance xx.xx                                                                     | Force Idle Mode<br>(Leerlaufmodus                       | 1                  | +0                | 2        | (0,1 Grad))<br>RPM (U/min)                                                                     | H        | 8                  | +4                | 0-7        |              |
| -5544)           | Critical xx.xx)<br>(Kritisch xx.xx)                                                 | erzwingen)<br>Job number (Auftrag-<br>Nr.) <sup>4</sup> | 4                  | +0                | 3–6      | Balance Out of Toleranc<br>(Auswuchtung außerhal<br>der Toleranz)                              | е<br>b   | 8<br>1             | +5<br>+6          | 0_7        |              |
| -5543/SB         | Set Critical RPM<br>(Y/N) (Kritische<br>U/min einstellen<br>(i/n)) <sup>2</sup>     |                                                         |                    |                   |          | Balance Out of Toleranc<br>(Auswuchtung außerhal<br>der Toleranz 2)                            | e 2<br>b | 1                  | +6                | 1          |              |
| ter) (SB         | Set Limit (Y/N)<br>(Grenze<br>einstellen (j/n))                                     |                                                         |                    |                   |          | Error Needs to be cleare<br>(Fehler muss gelöscht<br>werden)                                   | ed       | 1                  | +6                | 2          |              |
| Auswuch          | Set Tolerance<br>(Y/N)<br>(Toleranz einstell<br>en (j/n)) <sup>2</sup>              |                                                         |                    |                   |          | Front Panel Inhibited<br>(Frontplatte gesperrt)                                                |          | 1                  | +6                | 3          | A-P          |
| anueller ,       | Set Critical Level<br>(Y/N) (Kritischen<br>Pegel einstellen<br>(j/n)) <sup>2</sup>  |                                                         |                    |                   |          | Balance In Progress<br>(Auswuchten aktiv)                                                      |          | 1                  | +6                | 4          |              |
| ancer (M         | Vib. Display Units<br>(Anzeige-<br>Einheiten)                                       |                                                         |                    |                   |          | Failed Balance/System<br>Inoperative (Auswuchter<br>fehlgeschlagen/System<br>funktionsunfähig) | n        | 1                  | +6                | 5          |              |
| anual Bal        | Vib. Display<br>Resolution<br>(Display-<br>Auflösung)                               |                                                         |                    |                   |          | Not Idle Mode (Kein<br>Leerlaufmodus)                                                          |          | 1                  | +6                | 6          |              |
| Ň                | Set Display Units<br>(Y/N)<br>(Anzeigeneinheit<br>einstellen (j/n)) <sup>2</sup>    |                                                         |                    |                   |          | Errors A-H (Fehler A-H) <sup>5</sup>                                                           | ;        | 8                  | +7                | 0–7        |              |
| e<br>S<br>(<br>r | Set Display Res<br>(Anzeigenauflösu<br>ng einstellen)<br>(Y/N) ((j/n)) <sup>2</sup> |                                                         |                    |                   |          | Errors I-P (Fehler I-P)                                                                        |          | 8                  | +8                | 0–7        |              |
|                  |                                                                                     |                                                         |                    |                   |          | Errors Q-X (Fehler Q-X) <sup>5</sup>                                                           |          | 8                  | +9                | 0–7        |              |
|                  |                                                                                     |                                                         |                    |                   |          | Job number (Auftrag-Nr.                                                                        | .)4      | 4                  | +10               | 0–3        |              |

|              |           |                                                                                         |                    | Posi              | tion     |                                                               |                    | Posi              | tion |              |
|--------------|-----------|-----------------------------------------------------------------------------------------|--------------------|-------------------|----------|---------------------------------------------------------------|--------------------|-------------------|------|--------------|
| Modul        | Parameter | Ausgaben an SB-5500                                                                     | Bits<br>gesa<br>mt | Byte <sup>1</sup> | Bit<br>s | Eingaben von SB-5500                                          | Bits<br>gesa<br>mt | Byte <sup>1</sup> | Bits | Diagnos<br>e |
|              |           | Job number (Auftrag-                                                                    | 8                  | +0                | 0–7      | Pressure Level xxx.xx H                                       | 8                  | 0                 | 0–7  | -            |
|              |           | Front Panel Inhibit                                                                     | 1                  | +1                | 0        | (Druckniveau xxx.xx)                                          | 8                  | +1                | 0-7  |              |
|              |           | (Frontplatte sperren)<br>Clear the error (Fehler                                        | 1                  | +1                | 1        | Learn Saved (Gespeichertes                                    | 1                  | +2                | 7    |              |
|              |           | Reset Crash Latch<br>(Absturz-Verriegelung<br>zurücksetzen)                             | 1                  | +1                | 2        | Sensor number<br>(Sensornummer)                               | 3                  | +3                | 0–2  |              |
|              |           | M1                                                                                      | 1                  | +1                | 3        | Error Needs to be cleared<br>(Fehler muss gelöscht<br>werden) | 1                  | +3                | 3    |              |
|              |           | M2                                                                                      | 1                  | +1                | 4        | M1                                                            | 1                  | +3                | 4    |              |
| (9           |           | Start Continuous<br>(Dauerbetrieb starten)/<br>Start Learn (Lernen<br>starten)          | 1                  | +1                | 5        | M2                                                            | 1                  | +3                | 5    |              |
| 3-5522-      |           | Stop (Stopp)/<br>Cancel Learn (Lernen<br>abbrechen)                                     | 1                  | +1                | 6        | Gap (Spalt)                                                   | 1                  | +3                | 6    |              |
| 3B-5522/SE   |           | Set Zero Offset<br>(Nullpunktversatz<br>einstellen)/<br>Next Learn (Nächste<br>Lernen)  | 1                  | +1                | 7        | Limit 1 (Grenze 1)                                            | 1                  | +3                | 7    |              |
| s (AEMS) (\$ |           | Clear Zero Offset<br>(Nullpunktversatz<br>löschen)/<br>Save Learn (Lernen<br>speichern) | 1                  | +2                | 0        | Limit 2 (Grenze 1)                                            | 1                  | +4                | 0    | A-G          |
| AEMS         |           | Force Idle Mode<br>(Leerlaufmodus<br>erzwingen)                                         | 1                  | +2                | 1        | Crash (Absturz)                                               | 1                  | +4                | 1    |              |
|              |           | Learn Mode                                                                              | 1                  | +2                | 2        | Cycle Running (Zyklus aktiv)                                  | 1                  | +4                | 2    |              |
|              |           | Enable Learn Saved<br>(Gespeichertes Lernen<br>ermöglichen) <sup>6</sup>                | 1                  | +2                | 3        | Front Panel Inhibited<br>(Frontplatte gesperrt)               | 1                  | +4                | 3    |              |
|              |           |                                                                                         |                    |                   |          | Not Idle Mode (Kein<br>Leerlaufmodus) <sup>7</sup>            | 1                  | +4                | 4    |              |
|              |           |                                                                                         |                    |                   |          | Fluid sensor<br>(Flüssigkeitssensor) <sup>7</sup>             | 1                  | +4                | 5    |              |
|              |           |                                                                                         |                    |                   |          | Job32 mode (Auftrag32-<br>Modus) <sup>7</sup>                 | 1                  | +4                | 6    |              |
|              |           |                                                                                         |                    |                   |          | Learn Active (Lernen aktiv) <sup>7</sup>                      | 1                  | +4                | 7    |              |
|              |           |                                                                                         |                    |                   |          | Errors A-H (Fehler A-H) 5                                     | 8                  | +5                | 0–7  |              |
|              |           |                                                                                         |                    |                   |          | Errors I-P (Fehler I-P) <sup>5</sup>                          | 8                  | +6                | 0–7  |              |
|              |           |                                                                                         |                    |                   |          | Zero Offset value                                             | 8                  | +7                | 0-7  |              |
| 1            | 1         |                                                                                         | 1                  | 1                 | 1        | (Nullpunktversatzwert)                                        | 8                  | +8                | 10-7 | 1            |

<sup>&</sup>lt;sup>6</sup> Learn Saved, Enable Learn Saved (Gespeichertes Lernen, Gespeichertes Lernen ermöglichen): AEMS GSD 5,0 und Ausgabestand 0.41 und höher.

<sup>&</sup>lt;sup>7</sup>AEMS GSD 5,0 und Ausgabestand 0.40 und höher. ExactControl GSD 6,0 und Ausgabestand 0.29 und höher. Studer AE Steuerung GSD 6.1 Ausgabestand 0.29 und höher.

|        |           |                                                             |                    | Posi              | tion     |                                                               |                    | Posi              | tion |              |
|--------|-----------|-------------------------------------------------------------|--------------------|-------------------|----------|---------------------------------------------------------------|--------------------|-------------------|------|--------------|
| Modul  | Parameter | Ausgaben an SB-5500                                         | Bits<br>gesa<br>mt | Byte <sup>1</sup> | Bit<br>s | Eingaben von SB-5500                                          | Bits<br>gesa<br>mt | Byte <sup>1</sup> | Bits | Diagnos<br>e |
|        |           | Dataset Select                                              | 8                  | +0                | 0–7      | Pressure Level xxx.xx H                                       | 8                  | 0                 | 0-7  | -            |
|        |           | Front Panel Inhibit<br>(Frontplatte sperren)                | 1                  | +1                | 0        | Dataset # (Datensatz-Nr.)                                     | 8                  | +1                | 0-7  |              |
| 3)     |           | Clear the error (Fehler<br>löschen)                         | 1                  | +1                | 1        | Sensor # (Sensor-Nr.)                                         | 3                  | +3                | 0–2  |              |
| SB-552 |           | Reset Crash Latch<br>(Absturz-Verriegelung<br>zurücksetzen) | 1                  | +1                | 2        | Error Needs to be cleared<br>(Fehler muss gelöscht<br>werden) | 1                  | +3                | 3    |              |
| ;) (ss |           | Not used (Nicht belegt)                                     | 1                  | +1                | 3        | Process running (Vorgang aktiv)                               | 1                  | +3                | 4    |              |
| tDrea  |           | Data Teach (Daten<br>lehren)                                | 1                  | +1                | 4        | Data Teach (Daten lehren)                                     | 1                  | +3                | 5    |              |
| Exac   |           | Start Continuous<br>(Kontinuierlich starten)                | 1                  | +1                | 5        | Gap (Spalt)                                                   | 1                  | +3                | 6    | A-I          |
| E E    |           | Stop (Stopp)                                                | 1                  | +1                | 6        | Min.                                                          | 1                  | +3                | 7    |              |
| ctDres |           | Start/Stop Process<br>(Prozess<br>starten/stoppen)          | 1                  | +1                | 7        | Max.                                                          | 1                  | +4                | 0    |              |
| xai    |           |                                                             |                    |                   |          | Crash (Absturz)                                               | 1                  | +4                | 1    |              |
| ш      |           |                                                             |                    |                   |          | Cycle Running (Zyklus aktiv)                                  | 1                  | +4                | 2    |              |
|        |           |                                                             |                    |                   |          | Front Panel Inhibited<br>(Frontplatte gesperrt)               | 1                  | +4                | 3    |              |
|        |           |                                                             |                    |                   |          | Errors A-H (Fehler A-H) <sup>5</sup>                          | 8                  | +5                | 0–7  |              |
|        |           |                                                             |                    |                   |          | Errors I-P (Fehler I-P) <sup>5</sup>                          | 8                  | +6                | 0–7  |              |

|                     |           |                                                                                                    |                    | Posi              | tion     |                                                                               |                    | Posi              | tion |              |
|---------------------|-----------|----------------------------------------------------------------------------------------------------|--------------------|-------------------|----------|-------------------------------------------------------------------------------|--------------------|-------------------|------|--------------|
| Modul               | Parameter | Ausgaben an SB-5500                                                                                          | Bits<br>gesa<br>mt | Byte <sup>1</sup> | Bit<br>s | Eingaben von SB-5500                                                          | Bits<br>gesa<br>mt | Byte <sup>1</sup> | Bits | Diagnos<br>e |
|                     |           | Channel (Kanal) 1: Job<br>Select (Auftrag<br>auswählen)                                                      | 8                  | +0                | 0–7      | Channel (Kanal) 1: Digital<br>Outputs 1-8<br>(Digitalausgänge 1–8)            | 1x8                | +0                | 0–7  |              |
|                     |           | Channel (Kanal) 1: Start-<br>Stop/<br>Start Learn (Lernen<br>starten)/<br>Capture Learn (Lernen<br>erfassen) | 1                  | +1                | 0        | Channel (Kanal) 1: Digital<br>Outputs 9-14<br>(Digitalausgänge 1–8)           | 1x6                | +1                | 0–5  |              |
|                     |           | Channel (Kanal) 1:<br>Teach (Lehren)/<br>Cancel Learn (Lernen<br>abbrechen)                                  | 1                  | +1                | 1        | Channel (Kanal) 1: Teach<br>(Lehren) <sup>8</sup>                             | 1                  | +1                | 6    |              |
|                     |           | Next Learn (Nächstes<br>Lernen)                                                                              | 1                  | +1                | 2        | Channel (Kanal) 1: Infeed<br>Enable (Zustellung<br>aktivieren)                | 1                  | +1                | 7    |              |
|                     |           | Save Learn (Lernen<br>speichern)                                                                             | 1                  | +1                | 3        | Channel (Kanal) 2: Digital<br>Outputs 1-8<br>(Digitalausgänge 1–8)            | 1x8                | +2                | 0–7  |              |
| 8)<br>5562)         |           | Learn Mode<br>(Lernmodus)                                                                                    | 1                  | +1                | 4        | Channel (Kanal) 2: Digital<br>Outputs 9-14<br>(Digitalausgänge 1–8)           | 1x6                | +3                | 0–5  |              |
| -5560-4<br>J) (SB-{ |           | Channel (Kanal) 2: Job<br>Select (Auftrag<br>auswählen)                                                      | 8                  | +2                | 0–7      | Channel (Kanal) 2: Teach<br>(Lehren) <sup>8</sup>                             | 1                  | +3                | 6    |              |
| 560/SB<br>uerunç    |           | Channel (Kanal) 2: Start-<br>Stop                                                                            | 1                  | +3                | 0        | Channel (Kanal) 2: Infeed<br>Enable (Zustellung<br>aktivieren)                | 1                  | +3                | 7    |              |
| (SB-5               |           | Channel (Kanal) 2:<br>Teach (Lehren)                                                                         | 1                  | +3                | 1        | Channel (Kanal) 3: Digital<br>Outputs 1-8<br>(Digitalausgänge 1–8)            | 1x8                | +4                | 0–7  |              |
| Control             |           | Channel (Kanal) 3: Job<br>Select (Auftrag<br>auswählen)                                                      | 8                  | +4                | 0–7      | Channel (Kanal) 3: Digital<br>Outputs 9-14<br>(Digitalausgänge 1–8)           | 1x6                | +5                | 0–5  |              |
| cact0<br>er AE      |           | Channel (Kanal) 3: Start-<br>Stop                                                                            | 1                  | +5                | 0        | Channel (Kanal) 3: Teach<br>(Lehren) <sup>8</sup>                             | 1                  | +5                | 6    |              |
| E                   |           | Channel (Kanal) 3:<br>Teach (Lehren)                                                                         | 1                  | +5                | 1        | Channel (Kanal) 3: Infeed<br>Enable (Zustellung<br>aktivieren)                | 1                  | +5                | 7    |              |
|                     |           | Channel (Kanal) 4: Job<br>Select (Auftrag<br>auswählen)                                                      | 8                  | +6                | 0–7      | Channel (Kanal) 4: Digital<br>Outputs 1-8<br>(Digitalausgänge 1–8)            | 1x8                | +6                | 0–7  |              |
|                     |           | Channel (Kanal) 4: Start-<br>Stop                                                                            | 1                  | +7                | 0        | Channel (Kanal) 4: Digital<br>Outputs 9-14<br>(Digitalausgänge 1–8)           | 1x6                | +7                | 0–5  |              |
|                     |           | Channel (Kanal) 4:<br>Teach (Lehren)                                                                         | 1                  | +7                | 1        | Channel (Kanal) 4: Teach<br>(Lehren) <sup>8</sup>                             | 1                  | +7                | 6    |              |
|                     |           |                                                                                                    |                    |                   |          | Channel (Kanal) 4: Infeed<br>Enable (Zustellung<br>aktivieren)                | 1                  | +7                | 7    |              |
|                     |           |                                                                                                    |                    |                   |          | Errors A-H (Fehler A-H)                                                       | 8                  | +8                | 0–7  |              |
|                     |           |                                                                                                    |                    |                   |          | Errors I-P (Fehler I-P)                                                       | 8                  | +9                | 0–7  |              |
|                     |           |                                                                                                    |                    |                   |          | Channel (Kanal) 1:<br>Executing Job (Auftrag wird<br>ausgeführt) <sup>9</sup> | 8                  | +10               | 0–7  |              |
|                     |           |                                                                                                    |                    |                   |          | Channel (Kanal) 2:<br>Executing Job (Auftrag wird                             | 8                  | +11               | 0–7  |              |

<sup>8</sup> Ab GSD-Version 5.1 und höherr wird das Bit 15 des Digitalausgangs zum Teach-Status-Bit. Eine Eins (1) zeigt an, dass Teach (Lehren) auf mindestens einer Instanz aktiv ist. Eine Null (0) zeigt an, dass Teach (Lehren) inaktiv ist.

<sup>9</sup> Wenn ein Auftrag ausgeführt wird, wird die Auftragsnummer in das Feld des Kanals gesetzt. Wenn der Kanal im Leerlauf ist, wird eine Null (0) in das Feld gesetzt.

|       |           |                     |                    | Posi              | tion     |                                                                                                    |                        |                    | Posi              | tion |              |
|-------|-----------|---------------------|--------------------|-------------------|----------|----------------------------------------------------------------------------------------------------|------------------------|--------------------|-------------------|------|--------------|
| Modul | Parameter | Ausgaben an SB-5500 | Bits<br>gesa<br>mt | Byte <sup>1</sup> | Bit<br>s | Eingaben von SB-5500                                                                               |                        | Bits<br>gesa<br>mt | Byte <sup>1</sup> | Bits | Diagnos<br>e |
|       |           |                     |                    |                   |          | ausgeführt) <sup>9</sup>                                                                           |                        |                    |                   |      |              |
|       |           |                     |                    |                   |          | Channel (Kanal) 3:<br>Executing Job (Auftrag w<br>ausgeführt) <sup>9</sup> #                       | vird                   | 8                  | +12               | 0–7  |              |
|       |           |                     |                    |                   |          | Channel (Kanal) 4:<br>Executing Job (Auftrag w<br>ausgeführt) <sup>9</sup>                         | vird                   | 8                  | +13               | 0–7  |              |
|       |           |                     |                    |                   |          | AE Channel 1 pressure                                                                              | н                      | 8                  | +14               | 0–7  |              |
|       |           |                     |                    |                   |          | level (AE-Kanal 1 -<br>Druckstufe)<br>xxx.xx <sup>10</sup>                                         | L                      | 8                  | +15               | 0–7  |              |
|       |           |                     |                    |                   |          | AE Channel 2 pressure                                                                              | Н                      | 8                  | +16               | 0–7  |              |
|       |           |                     |                    |                   |          | Druckstufe)<br>xxx.xx <sup>10</sup>                                                                | L                      | 8                  | +17               | 0–7  |              |
|       |           |                     |                    |                   |          | Channel 1 fluid sensor<br>attached (Kanal 1-<br>Flüssigkeitssensor<br>angeschlossen) <sup>10</sup> |                        | 1                  | +18               | 0    |              |
|       |           |                     |                    |                   |          | Channel 2 fluid sensor<br>attached (Kanal-2-<br>Flüssigkeitssensor<br>angeschlossen) <sup>10</sup> |                        | 1                  | +18               | 1    |              |
|       |           |                     |                    |                   |          | Learn Active (Lernen akt                                                                           | iv) <sup>7</sup>       | 1                  | +18               | 2    |              |
|       |           |                     |                    |                   |          | Channel (Kanal) 1: Paran<br>Changed (Param geände                                                  | n<br>rt) <sup>11</sup> | 1                  | +18               | 3    |              |
|       |           |                     |                    |                   |          | Channel (Kanal) 2: Paran<br>Changed (Param geände                                                  | n<br>rt) <sup>11</sup> | 1                  | +18               | 4    |              |
|       |           |                     |                    |                   |          | Channel (Kanal) 3: Param<br>Changed (Param geände                                                  | n<br>rt) <sup>11</sup> | 1                  | +18               | 5    |              |
|       |           |                     |                    |                   |          | Channel (Kanal) 4: Param<br>Changed (Param geände                                                  | n<br>rt) <sup>11</sup> | 1                  | +18               | 6    |              |
|       |           |                     |                    |                   |          | Future assignment<br>(Zukünftige Aufgabe) <sup>10</sup>                                            |                        | 1                  | +18               | 7    |              |
|       |           |                     |                    |                   |          | Future assignment<br>(Zukünftige Aufgabe) <sup>10</sup>                                            |                        | 8                  | +19               | 0–7  |              |

<sup>&</sup>lt;sup>10</sup> GSD Version 5.1 und höher. AE-Kanal 1 wird für die AE-Sensoren 1, 3, 5 und 7 verwendet. AE-Kanal 2 wird für die AE-Sensoren 2, 4, 6 und 8 verwendet.

<sup>&</sup>lt;sup>11</sup> Param geändert: ExactControl GSD 6,0 und Ausgabestand 0.30 und höher. Studer AE GSD 6,1 und Ausgabestand 0.30 und höher.

<sup>22</sup> Anleitung für SBS Profibus und Profinet DP-Schnittstelle

# Parameterdefinitionen

| 1 u 0 0 n 0 0 0 0 n u 0 0 0 0 0 0 0 0 0 0 | Tabelle 5: | Ausgaben an | SB-5500 |
|-------------------------------------------|------------|-------------|---------|
|-------------------------------------------|------------|-------------|---------|

| Ausgangsparameter                                                                | Definition                                                                                                    |
|----------------------------------------------------------------------------------|----------------------------------------------------------------------------------------------------|
| Balance Direction (Hydrokompenser)<br>(Auswuchtungsrichtung<br>(Hydrokompenser)) | 0,0 = immer automatisch<br>0,1 = einmal automatisch<br>1,0 = gleich<br>1,1 = entgegengesetzt                                                                                                    |
| Cancel Learn (Lernen abbrechen)                                                  | <ul> <li>1 = Cancel the AE learn cycle (AE Lernzyklus abbrechen). 0–1-<br/>Übergang bewirkt den Vorgang.</li> <li>0 = Kein Vorgang</li> <li>Die Funktion dieses Ausgangs ist nur gültig, wenn der Lernmodus</li> <li>= 1 ist.</li> </ul>                                                                                                    |
| Capture Learn (Lernen erfassen)                                                  | <ul> <li>1 = Capture the background (Hintergrund erfassen). 0–1-</li> <li>Übergang bewirkt den Vorgang.</li> <li>0 = Kein Vorgang</li> <li>Die Funktion dieses Ausgangs ist nur gültig, wenn der Lernmodus</li> <li>= 1 ist.</li> </ul>                                                                                                    |
| Channel x – Job Select (Kanal x – Job-<br>Auswahl)<br>(x = 1-4)                  | Job number (Auftrag-Nr.) Gültige Werte sind 1 bis zum<br>Maximum, wie durch den Kartenspeicher begrenzt.<br>Mit Job 0 wird der letzte zur Bearbeitung angezeigte Auftrag<br>ausgewählt.                                                                                                    |
| Channel x - Start/Stop (Kanal x –<br>Start/Stopp)<br>(x = 1-4)                   | <ul> <li>1 = Start Teach (Lehren starten) oder Start Prozessüberwachung<br/>des ausgewählten Auftrags. 0–1-Übergang bewirkt tatsächlichen<br/>Start.</li> <li>0 = Prozessüberwachung oder Datenlern-Erfassung stoppen. 1–0-<br/>Übergang bewirkt tatsächlichen Stopp.</li> <li>Die Funktion dieses Ausgangs ist nur gültig, wenn der Lernmodus<br/>= 0 ist.</li> </ul> |
| Channel x - Teach (Kanal x – Lehren)<br>(x = 1-4)                                | <ul> <li>1 = Start will cause Teach operation (startet den Lernbetrieb).</li> <li>0 = Start will cause Process monitoring operation (startet den Prozessüberwachungsbetrieb).</li> <li>Die Funktion dieses Ausgangs ist nur gültig, wenn der Lernmodus = 0 ist.</li> </ul>                                                                                             |
| Clear the Error (Fehler löschen)                                                 | 1 = Aktuellen Fehler am Steckplatz löschen. 0–1-Übergang<br>bewirkt tatsächliche Löschung. (Siehe Eingabe-Bit " <u>Error Needs</u><br>to be Cleared (Fehler muss gelöscht werden).")<br>0 = Kein Vorgang                                                                                                    |
| Clear Zero Offset (Nullpunktversatz<br>löschen)                                  | 1 = Clear the zero offset (Nullpunktversatz löschen). 0–1-<br>Übergang bewirkt den Vorgang. Die Funktion dieses Ausgangs ist<br>nur gültig, wenn der Lernmodus = 0 ist.<br>0 = Kein Vorgang                                                                                                    |
| Data Teach (Daten lehren)                                                        | 1 = Lernmodus aktiv<br>0 = Prozessüberwachungsmodus aktiv                                                                                                    |
| Dataset Select (Datensatz-Auswahl)                                               | Gleich der Auftragsnummer. Gültige Werte sind 1 bis 32.                                                                                                    |

| Ausgangsparameter                                                           | Definition                                                                                                    |
|-----------------------------------------------------------------------------|----------------------------------------------------------------------------------------------------|
| Enable Learn Saved (Gespeichertes<br>Lernen ermöglichen)                    | <ul> <li>1 = Das Eingabe-Bit "Learn Saved (Gespeichertes Lernen)" kann<br/>nach einem Lernzyklus gesetzt werden.</li> <li>0 = Bit für Gespeichertes Lernen bleibt zurückgesetzt.</li> </ul>                                                                                                    |
| Force Idle Mode (Leerlaufmodus<br>erzwingen)                                | 1= Force Idle Mode (Leerlaufmodus erzwingen). 0–1-Übergang<br>bewirkt tatsächliches Erzwingen.<br>0 = Kein Vorgang (Siehe Eingabe-Bit " <u>Not Idle Mode</u> (Kein<br>Leerlaufmodus).")                                                                                                    |
| Front Panel Inhibit (Frontplatte sperren)<br>(Auswuchter, AEMS, ExactDress) | <ul> <li>1 = Frontplattenaktivität für diesen Steckplatz sperren.</li> <li>0 = Frontplattenaktivität für diesen Steckplatz von dieser Quelle<br/>ist nicht gesperrt.</li> <li>Jede aktive Quelle für "Front Panel Inhibit" (Frontplatte sperren)<br/>eines Steckplatzes kann die Aktivität der Frontplatte sperren. Alle<br/>Quellen für "Front Panel Inhibit" (Frontplatte sperren) eines<br/>Steckplatzes müssen inaktiv sein, um Aktivität an der Frontplatte<br/>zu erlauben. Dieses Signal ist nur eine von vier Quellen für "Front<br/>Panel Inhibit" (Frontplatte sperren) für jeden Steckplatz.</li> </ul> |
| Front Panel Inhibit<br>(Frontplatte sperren)(Hauptmodul)                    | <ul> <li>1 = Frontplattenaktivität auf allen Steckplätzen sperren.</li> <li>0 = Frontplattenaktivität von dieser Quelle ist nicht gesperrt.</li> <li>Jede aktive Quelle für "Front Panel Inhibit" (Frontplatte sperren) eines Steckplatzes kann die Aktivität der Frontplatte sperren. Alle Quellen für "Front Panel Inhibit" (Frontplatte sperren) eines Steckplatzes müssen inaktiv sein, um Aktivität an der Frontplatte zu erlauben. Dieses Signal ist nur eine von vier Quellen für "Front Panel Inhibit" (Frontplatte sperren) für jeden Steckplatz.</li> </ul>                                              |
| Auftragsnummer (AEMS)                                                       | Werte von 1 bis 16 stellen Jobnummern dar und setzen den Job<br>sofort (1 bis 32 im 32-Job-Modus). Ignoriert andere Werte.                                                                                                    |
| Auftragsnummer (Auswuchter)                                                 | Werte von 1 bis 8 stellen Jobnummern dar und setzen den Job<br>sofort. Ignoriert andere Werte.                                                                                                    |
| Learn Active (Lernen aktiv) (AEMS,<br>ExactControl, Studer AE)              | 1 = Lernstatus aktiv<br>0 = Lernstatus inaktiv                                                                                                    |
| M1                                                                          | 1 = Zu "M1"-Modus wechseln. 0–1-Übergang bewirkt<br>tatsächlichen Wechsel.<br>0 = Kein Vorgang                                                                                                    |
| M2                                                                          | 1 = Zu "M2"-Modus wechseln. 0–1-Übergang bewirkt<br>tatsächlichen Wechsel.<br>0 = Kein Vorgang                                                                                                    |
| Move Weights to Home Pos. (Gewichte<br>zur Ausgangspos. bewegen)            | <ul> <li>1 = Startet den Zyklus, der die Gewichte in die Ausgangsposition<br/>bringt. 0–1-Übergang startet den Zyklus. Nur gültig mit Home-<br/>Sensoren in einem berührungslosen Auswuchter.</li> <li>0 = Kein Vorgang</li> </ul>                                                                                                    |

| Ausgangsparameter                                          | Definition                                                                                                    |
|------------------------------------------------------------|----------------------------------------------------------------------------------------------------|
| Next Learn (Nächstes Lernen)                               | <ul> <li>1 = Vorrücken in die nächste Phase des Lernzyklus. 0–1-<br/>Übergang bewirkt den Vorgang.</li> <li>0 = Kein Vorgang</li> <li>Die Funktion dieses Ausgangs ist nur gültig, wenn der Lernmodus</li> <li>= 1 ist.</li> </ul>                                                                                                    |
| Learn Mode (Lernmodus)                                     | <ul> <li>1 = Learn Mode (Lernmodus) Verwandte Ausgaben gelten nur für<br/>Lernfunktionen:</li> <li>AEMS: Lernen starten, Lernen abbrechen, Nächstes Lernen und<br/>Lernen speichern.</li> <li>ExactControl, Studer AE: Lernen starten, Lernen erfassen, Lernen<br/>abbrechen, Nächstes Lernen und Lernen speichern.</li> <li>0 = Normaler Vorgang Verwandte Ausgaben gelten nur für<br/>Prozessfunktionen:</li> <li>AEMS – Dauerbetrieb starten, Stoppen, Null setzen und Null<br/>löschen.</li> <li>ExactControl, Studer AE: Start-Stop und Lehren.</li> </ul> |
| Reset Crash Latch (Absturz-<br>Verriegelung zurücksetzen)  | 1 = Absturz-Verriegelung löschen. 0–1-Übergang bewirkt<br>tatsächliches Zurücksetzen.<br>0 = Kein Vorgang                                                                                                    |
| Save Learn (Lernen speichern)                              | <ul> <li>1 = Speichern der Ergebnisse des Lernzyklus. 0–1-Übergang<br/>bewirkt den Vorgang.</li> <li>0 = Kein Vorgang<br/>Die Funktion dieses Ausgangs ist nur gültig, wenn der Lernmodus<br/>= 1 ist.</li> <li>Siehe "Learn Saved (Gespeichertes Lernen)".</li> </ul>                                                                                                    |
| Set Balance Direction<br>(Auswuchtungsrichtung einstellen) | <ul> <li>1 = Einschalten der Auswuchtrichtung, wie im Befehl<br/>Auswuchtrichtung festlegen festgelegt. 0–1-Übergang bewirkt<br/>tatsächlichen Richtungswechsel.</li> <li>0 = Auswuchtrichtung ausschalten.</li> </ul>                                                                                                    |
| Set Dual Mode (Zweifachmodus<br>einstellen)                | <ul> <li>1 = Steckplatzbetrieb auf zweifachen Auswuchtkopf wechseln. 0–</li> <li>1-Übergang bewirkt tatsächlichen Wechsel.</li> <li>0 = Kein Vorgang</li> </ul>                                                                                                    |
| Set Single Mode (Einzelmodus<br>einstellen)                | 1 = Steckplatzbetrieb auf einzelnen Auswuchtkopf ändern. 0–1-<br>Übergang bewirkt tatsächlichen Wechsel.<br>0 = Kein Vorgang                                                                                                    |
| Set Zero Offset (Nullpunktversatz<br>einstellen)           | <ul> <li>1 = Stellt das aktuelle Niveau als Nullpunkt ein (0). 0–1-Übergang<br/>bewirkt den Vorgang.</li> <li>0 = Kein Vorgang<br/>Die Funktion dieses Ausgangs ist nur gültig, wenn der Lernmodus<br/>= 0 ist.</li> </ul>                                                                                                    |

| Ausgangsparameter                                                            | Definition                                                                                                    |
|------------------------------------------------------------------------------|----------------------------------------------------------------------------------------------------|
| Slot x Error Disable (Steckplatz x<br>Fehler deaktivieren)<br>(x=2,3 oder 4) | <ul> <li>1 = Fehler vom angegebenen Steckplatz werden nicht an den Bus-<br/>Master weitergeleitet. Die Meldung "diagnosis clear" (Diagnose<br/>gelöscht) wird an den Bus Master übertragen, um alle aktuell beim<br/>Bus Master für den angegebenen Steckplatz registrierten Fehler zu<br/>löschen. Fehlerzustände auf der Steuereinheit/Steckkarte<br/>funktionieren wie normal.</li> <li>0 = Fehler von der angegebenen Steckkarte können an den Bus<br/>Master weitergeleitet werden. Fehler, die auf der Steckkarte<br/>aufgetreten sind, während das Disable(Deaktivieren)-Bit gültig<br/>war, werden nicht an den Bus Master weitergeleitet. Nur neue<br/>Fehler werden an den Bus Master weitergeleitet.</li> </ul> |
| Start Balance (Auswuchten starten)                                           | 1 = Auswuchtzyklus starten. 0–1-Übergang bewirkt tatsächlichen<br>Auswuchtzyklus.<br>0 = Kein Vorgang                                                                                                    |
| Start Continuous (Dauerb. starten)<br>(AEMS, ExactDress)                     | <ul> <li>1 = Kontinuierliche Darstellung und Übertragung der akustischen<br/>Daten starten. 0–1-Übergang bewirkt tatsächlichen Start.</li> <li>0 = Kein Vorgang<br/>Bei AEMS ist die Funktion dieses Ausgangs ist nur gültig, wenn<br/>der Lernmodus = 0 ist.</li> </ul>                                                                                                    |
| Start Learn (Lernen starten)                                                 | <ul> <li>1 = Cancel the AE learn cycle (AE Lernzyklus abbrechen). 0–1-<br/>Übergang bewirkt den Vorgang.</li> <li>0 = Kein Vorgang</li> <li>Die Funktion dieses Ausgangs ist nur gültig, wenn der Lernmodus</li> <li>= 1 ist.</li> </ul>                                                                                                    |
| Start/Stop Process (Prozess<br>starten/stoppen)<br>(ExactDress)              | 1 = Prozessüberwachung oder Datenlern-Erfassung starten, je<br>nach Datenlern-Status. 0–1-Übergang bewirkt tatsächlichen Start.<br>0 = Prozessüberwachung oder Datenlern-Erfassung stoppen. 1–0-<br>Übergang bewirkt tatsächlichen Stopp.                                                                                                    |
| Stop (Stopp)<br>(AEMS, ExactDress)                                           | <ul> <li>1 = Kontinuierliche Darstellung und Übertragung der akustischen<br/>Daten stoppen. 0–1-Übergang bewirkt tatsächlichen Stopp.</li> <li>0 = Kein Vorgang<br/>Bei AEMS ist die Funktion dieses Ausgangs ist nur gültig, wenn<br/>der Lernmodus = 0 ist.</li> </ul>                                                                                                    |
| Stop Balance (Auswuchten stoppen)                                            | 1 = Aktiven Auswuchtzyklus abbrechen. 0–1-Übergang bewirkt<br>tatsächlichen Abbruch.<br>0 = Kein Vorgang                                                                                                    |

Tabelle 6: Eingaben von SB-5500

| Eingabeparameter                                                                              | Definition                                                                                                    |
|-----------------------------------------------------------------------------------------------|----------------------------------------------------------------------------------------------------|
| Channel x fluid sensor attached<br>(Kanal-x-Flüssigkeitssensor<br>angeschlossen)( $x = 1-2$ ) | <ul> <li>1 = Flüssigkeitssensor, der an diesem Sensor angebracht ist.</li> <li>0 = Flüssigkeitssensor ist nicht an diesen Sensor angeschlossen oder der<br/>Auftrag wird nicht ausgeführt.</li> </ul>                                                                                                    |
| Balance in Progress<br>(Auswuchten aktiv)                                                     | Ist dieses Bit gesetzt, ist ein automatischer Auswuchtzyklus aktiv.                                                                                                    |
| Balance Out of Tolerance<br>(Auswuchtung außerhalb der<br>Toleranz)                           | Dieses Bit wird "1", wenn die erkannte Vibration die vom Bediener<br>definierte Toleranz übersteigt. Die Einstellung CNC-BOT-<br>BETRIEBSART bestimmt die Funktion dieses Werkzeugs während eines<br>automatischen Ausgleichszyklus.                                                                                                    |
| Balance Out of Tolerance2<br>(Auswuchtung außerhalb der<br>Toleranz2)                         | Dieses Bit wird "1", wenn die erkannte Vibration die vom Bediener<br>definierte kritische Toleranz übersteigt oder wenn die Spindeldrehzahl die<br>vom Bediener definierte kritische Drehzahl übersteigt. Die Einstellung<br>CNC-BOT-BETRIEBSART bestimmt die Funktion dieses Werkzeugs<br>während eines automatischen Ausgleichszyklus. |
| Balancing Direction<br>(Auswuchtungsrichtung)<br>(nur Hydro)                                  | 0,0 = immer automatisch<br>0,1 = einmal automatisch<br>1,0 = gleich<br>1,1 = entgegengesetzt                                                                                                    |
| Channel x Digital Outputs 1-14<br>(Kanal-x Digitalausgänge 1-<br>14)(x = 1-4)                 | <ul> <li>1 = Der angegebene Digitalausgang ist aktiv.</li> <li>0 = Der angegebene Digitalausgang ist inaktiv.</li> </ul>                                                                                                    |
| Channel x Executing Job<br>(Kanal x Auftrag wird<br>ausgeführt)<br>(x = 1-4)                  | 0 = Kein Auftrag wird auf diesem Kanal ausgeführt.<br>Andernfalls die Auftragsnummer des Jobs, der gerade ausgeführt wird.                                                                                                    |
| Channel 1 – Infeed Enable<br>(Kanal 1 – Zustellung<br>aktivieren)<br>(x = 1-4)                | <ul> <li>1 = Der Kanal führt einen Auftrag aus. (OK zur Ausführung des Job-Zyklus).</li> <li>0 = Der Kanal führt keinen Auftrag aus. Möglicherweise liegt ein Fehler vor.</li> </ul>                                                                                                    |
| Kanal x Param geändert<br>(x = 1-4)                                                           | 1 = Ein Job-Parameter wird geändert, während der aktuelle Auftrag läuft.<br>Der Auftrag muss neu gestartet werden, um die aktualisierten Parameter zu<br>verwenden.                                                                                                    |
| Channel x Teach (Kanal-x-<br>Lehren)(x = $1-4$ )                                              | <ul><li>1 = Der Kanal arbeitet im Teach-Modus.</li><li>0 = Der Kanal arbeitet nicht im Teach-Modus.</li></ul>                                                                                                    |
| Crash (Absturz)                                                                               | Dieses Bit ist "1", wenn das tatsächliche Niveau der akustischen Leistung<br>über dem vom Bediener definierten Wert für "Crash" (Absturz) für den<br>aktuellen Job liegt.                                                                                                    |
| Cycle Running (Zyklus aktiv)                                                                  | Dieses Bit ist 1, wenn das System akustische Energie grafisch darstellt und überträgt.                                                                                                    |
| Data Teach (Daten lehren)                                                                     | 1 = Datenlern-Modus ist aktiv<br>0 = Prozessüberwachungsmodus aktiv                                                                                                    |
| Dataset # (Datensatz-Nr.)                                                                     | Aktuelle Job-Nummer.                                                                                                    |

| Eingabeparameter                                                                               | Definition                                                                                                    |
|------------------------------------------------------------------------------------------------|----------------------------------------------------------------------------------------------------|
| Dual Balancing Mode<br>(Zweifachauswuchtungsmodus)                                             | 0 = Einfach<br>1 = Zweifach                                                                                                    |
| Dual Balancing Type<br>(Zweifachauswuchtungstyp)                                               | 0,0 = Einfach<br>0,1 = Zwei Ebenen<br>1,0 = Zwei Spindeln (nicht unterstützt)                                                                                                    |
| Error Needs to be Cleared<br>(Fehler muss gelöscht werden)                                     | Ist dieses Bit gesetzt, ist ein Fehler aufgetreten, der behandelt/gelöscht<br>werden muss. Löschen Sie es, indem Sie das Bit " <u>Clear the Error</u> (Fehler<br>löschen)"in Outputs auf SB-5500 setzen.                                                                                                    |
| Errors A-X (Fehler A-X)                                                                        | Diese Bits zeigen einzelne Fehler an. Um die Fehlerbits der<br>Fehlerbeschreibung zuzuordnen, lesen Sie die Bedienungsanleitung für<br>diese Karte.                                                                                                    |
| Failed Balance/System<br>Inoperative (Auswuchten<br>fehlgeschlagen/System<br>funktionsunfähig) | Dieses Bit ist "1", wenn ein automatischer Ausgleichszyklus fehlschlägt<br>oder das System aufgrund eines Fehlerzustands nicht betriebsbereit ist.                                                                                                    |
| Fluid sensor<br>(Flüssigkeitssensor)                                                           | <ul> <li>1 = Flüssigkeitssensor, der an diesem Sensor angebracht ist.</li> <li>0 = Flüssigkeitssensor ist nicht an diesen Sensor angeschlossen oder der<br/>Auftrag wird nicht ausgeführt.</li> </ul>                                                                                                    |
| Front Panel Inhibited<br>(Frontplatte gesperrt)<br>Main (Hauptmodul)                           | <ul> <li>1 = Frontplatte ist für alle Steckplätze gesperrt.</li> <li>0 = Frontplatte ist für alle Steckplätze aktiv. Hinweis: Die Sperren einzelner Steckplätze an der Frontplatte können immer noch aktiv sein.</li> </ul>                                                                                                    |
| Front Panel Inhibited<br>(Frontplatte gesperrt)<br>(Steckplatzkarten)                          | Dieses Bit zeigt die aktuelle Einstellung des CNC-Schnittstellen-FPI-Bits<br>an. Ist dieses Bit gesetzt, können wichtige Bedieneraktionen nicht über die<br>Frontplatte ausgeführt werden. Deaktiviert die Tasten <b>Menü, Manuell<br/>und Auto.</b> Die Schaltflächen <b>Power</b> und <b>Cancel</b> sind immer noch<br>aktiviert. Verwenden Sie diese, um einen automatischen Auswuchtvorgang<br>zu stoppen. Der Zugriff auf die Taste "SHOW-ALL" (ALLES<br>ANZEIGEN) und den Bildschirm "System Status" (Systemstatus) ist<br>möglich. |
| Front Panel Installed<br>(Frontplatte installiert)                                             | <ul><li>1 = Frontplatteneinheit ist an die SB5500-Steuereinheit angeschlossen.</li><li>0 = Keine Frontplatteneinheit angeschlossen</li></ul>                                                                                                    |
| Gap (Spalt)                                                                                    | Dieses Bit ist "1", wenn das tatsächliche Niveau der akustischen Leistung<br>über dem vom Bediener definierten Wert für " <b>Gap</b> (Spalt)" für den<br>aktuellen Job liegt.                                                                                                    |
| Auftragsnummer (AEMS)                                                                          | Die aktuelle Job-Nummer.<br>0 = Aus<br>1-16 = Job-Nummer 1 bis 16. (1 bis 32 im 32-Job-Modus)                                                                                                    |
| Auftragsnummer (Auswuchter)                                                                    | Die aktuelle Job-Nummer.<br>0 = Aus<br>1-16 = Job-Nummer 1 bis 16.                                                                                                    |

| Eingabeparameter                                                         | Definition                                                                                                    |
|--------------------------------------------------------------------------|----------------------------------------------------------------------------------------------------|
| Job 32 Modus                                                             | <ul> <li>1 = 32-Job-Modus Gültige Jobs sind 1-32. M1 und M2 wählen den Modus nicht aus.</li> <li>0 = 16-Job-Modus Gültige Jobs sind 1-16. M1 und M2 wählen die Alternativen aus.</li> </ul>                                                                                                    |
| Learn Saved (Gespeichertes<br>Lernen)                                    | <ul> <li>1 = Neue Parameter wurden als Ergebnis des Lernzyklus gespeichert,<br/>während "Error! Reference source not found." Modus und "Enable<br/>Learn Saved (Gespeichertes Lernen ermöglichen) " Modus eingestellt sind<br/>(Bedingung).</li> <li>0 = Parameter, die während des Lernens nicht gespeichert wurden, oder<br/>"Enable Learn Saved (Gespeichertes Lernen ermöglichen) " oder "Error!<br/>Reference source not found." gelöscht wurden.</li> </ul> |
| Limit 1 (Grenze 1)                                                       | Dieses Bit ist "1", wenn das tatsächliche Niveau der akustischen Leistung<br>über dem vom Bediener definierten Wert für "Limit 1 (Grenze 1)" für den<br>aktuellen Job liegt.                                                                                                    |
| Limit 2 (Grenze 2)                                                       | Dieses Bit ist "1", wenn das tatsächliche Niveau der akustischen Leistung<br>über dem vom Bediener definierten Wert für "Limit 2 (Grenze 2)" für den<br>aktuellen Job liegt.                                                                                                    |
| M1                                                                       | Dieses Bit ist "1", wenn aktuell der Parametersatz " <b>Monitoring</b><br><b>Parameter Set 1</b> " (Überwachungsparametersatz 1) gesetzt ist.                                                                                                    |
| M2                                                                       | Dieses Bit ist "1", wenn aktuell der Parametersatz " <b>Monitoring</b><br><b>Parameter Set 2</b> " (Überwachungsparametersatz 2) gesetzt ist.                                                                                                    |
| Max                                                                      | <ul> <li>1 = Fehler: Das AE-Signal liegt über dem Pegel des eingestellten oberen</li> <li>Grenzwerts der Zone (zu hoher Schleifdruck).</li> <li>0 = Kein Fehler</li> </ul>                                                                                                    |
| Min                                                                      | <ul> <li>1 = Fehler: Die Ergebnisse des aktuellen Abrichtprozesses liegen unterhalb<br/>des eingestellten unteren Grenzwerts der Zone. Dies bedeutet, dass einige<br/>aktive Prozesszonen niedrigere AE-Signalpegel erreichen als der<br/>entsprechende Dataset Master der Zone.</li> <li>0 = Kein Fehler</li> </ul>                                                                                                    |
| Not Idle Mode (Kein<br>Leerlaufmodus)                                    | <ul> <li>1 = Kein Leerlauf. In diesem Zustand kann die Profibus-Schnittstelle<br/>einige Funktionen nicht initiieren. Siehe Ausgabe-Bit "Force Idle Mode<br/>(Leerlaufmodus erzwingen)."</li> <li>0 = Leerlauf. Profibus kann Funktionen auslösen.</li> </ul>                                                                                                    |
| Pressure Level (Druckniveau)<br>Hi (H) and Low (L) (Hoch und<br>Niedrig) | Das tatsächliche Niveau der akustischen Leistung in Einheiten von<br>0,01 Dyn. Die 2 Byte, aus denen dieses Feld besteht, sind im Big-Endian-<br>Format dargestellt. Berechnen Sie den gesamten 16-Bit-Wert als<br>256*label-Hi + label-Low. (Hi steht für hoch, Low steht für niedrig)                                                                                                    |
| Process running (Vorgang aktiv)                                          | 1 = Der Prozess läuft.<br>0 = Der Prozess ist gestoppt.                                                                                                    |
| RPM (U/min)<br>Hi (H) and Low (L) (Hoch und<br>Niedrig)                  | Die tatsächliche Drehzahl. Die 2 Byte, aus denen dieses Feld besteht, sind<br>im Big-Endian-Format dargestellt. Berechnen Sie den gesamten 16-Bit-<br>Wert als 256*label-Hi + label-Low. (Hi steht für hoch, Low steht für<br>niedrig)                                                                                                    |

| Eingabeparameter                                                               | Definition                                                                                                    |
|--------------------------------------------------------------------------------|----------------------------------------------------------------------------------------------------|
| Sensor # (Sensor-Nr.)                                                          | Der derzeit überwachte Sensor.                                                                                                    |
| Slot x Error Disable (Steckplatz<br>x Fehler deaktivieren)<br>(x=1,2,3 oder 4) | <ul> <li>1 = Fehler vom angegebenen Steckplatz werden nicht an den Bus-Master weitergeleitet. 1= Slot x errors are disabled (Steckplatz x Fehler deaktiviert).</li> <li>0 = Steckplatz x Fehler sind aktiviert. Die Meldung "diagnosis clear" (Diagnose gelöscht) wird an den Bus Master übertragen, um alle aktuell beim Bus Master für den angegebenen Steckplatz registrierten Fehler zu löschen. Fehlerzustände auf der Steuereinheit/Steckkarte funktionieren wie normal.</li> <li>0 = Fehler von der angegebenen Steckkarte können an den Bus Master weitergeleitet werden. Fehler, die auf der Steckkarte aufgetreten sind, während das Disable(Deaktivieren)-Bit gültig war, werden nicht an den Bus Master weitergeleitet.</li> </ul> |
| Vibration Amplitude                                                            | Die tatsächliche Vibrationsamplitude in Einheiten von 0,01 Mikrometern.                                                                                                    |
| (Vibrationsamplitude)                                                          | Die 2 Byte, aus denen dieses Feld besteht, sind im Big-Endian-Format                                                                                                    |
| Hi (H) and Low (L) (Hoch und                                                   | dargestellt. Berechnen Sie den gesamten 16-Bit-Wert als 256*label-Hi +                                                                                                    |
| Niedrig)                                                                       | label-Low. (Hi steht für hoch, Low steht für niedrig)                                                                                                    |
| Vibration phase                                                                | Die tatsächliche Vibrationsphase in Einheiten von 0,1 Grad. Die 2 Byte,                                                                                                    |
| (Vibrationsphase)                                                              | aus denen dieses Feld besteht, sind im Big-Endian-Format dargestellt.                                                                                                    |
| Hi (H) and Low (L) (Hoch und                                                   | Berechnen Sie den gesamten 16-Bit-Wert als 256*label-Hi + label-Low.                                                                                                    |
| Niedrig)                                                                       | (Hi steht für hoch, Low steht für niedrig)                                                                                                    |
| Zero Offset value                                                              | Das tatsächliche Niveau der akustischen Leistung in Einheiten von                                                                                                    |
| (Nullpunktversatzwert)                                                         | 0,01 Dyn. Die 2 Byte, aus denen dieses Feld besteht, sind im Big-Endian-                                                                                                    |
| Hi (H) and Low (L) (Hoch und                                                   | Format dargestellt. Berechnen Sie den gesamten 16-Bit-Wert als                                                                                                    |
| Niedrig)                                                                       | 256*label-Hi + label-Low. (Hi steht für hoch, Low steht für niedrig)                                                                                                    |

# SBS-Fehlermeldung

Das SBS-Kartenmodul meldete Fehler unter Verwendung der Buchstabencodes A bis L. Interner Spannungsfehler (kein Buchstabencode) ist ein Fehler, der vom Hauptmodul ausgeht und auf einen internen Stromausfall in der Steuerung hinweist. Das System meldet diesen Fehler immer in das Diagnosefeld. Weitere Informationen zu den einzelnen Fehlercodes finden Sie im Bedienungshandbuch.

#### Fehlerbericht-Optionen: Diagnosefeld oder Datenfeld

Jedes Kartenkonfigurationsmodul, das vor GSD-Ausgabestand 3.0 eingeführt wurde, platziert die Fehler in den Diagnosefeldern. Ab GSD-Ausgabestand 3.0 werden bei Auswahl eines neueren Moduls für die Karte stattdessen Fehler in den Datenfeldern platziert. Das erste dieser neueren Module hat **wo diag** (ohne Diag.) als Suffix für seinen Namen. Karten, die nach GSD-Ausgabestand 3 eingeführt wurden, platzieren ehler nur in den Datenfeldern.

#### **GSD Netzwerkscan**

Die Auswahl der Konfigurationsmodule kann manuell erfolgen, aber der Master kann die Module auch automatisch über Network Scan auswählen. Für die Netzwerksuche sendet der SB-5500 eine GSD-Scannummer an den Master. Die Scan-Nummer legt die höchste GSD-Stufe fest, die für jedes Modul in der GSD-Datei verwendet wird. Die Scan-Nummer kann in einem durch die installierten Karten definierten Bereich liegen. Das Minimum ist die größte einführende GSD-Stufe aller installierten **Karten**. Das Maximum ist die größte Einführungsstufe aller installierten **Kartenmodule**.

Die Einstellung **Network Scan GSD** befindet sich auf dem Bildschirm Profibus-Setup an der Frontplatte oder auf der Registerkarte IP ändern von IVIS. Das Minimum ist die größte einführende GSD-Stufe aller installierten Karten. Die Werkseinstellung ist der kleinste Wert aus dem Wertebereich. Bei Profinet wird der höchste Wert verwendet und kann nicht editiert werden.

Zum Beispiel hat eine Steuerung zwei Karten mit Modulen auf den einführenden GSD-Ebenen (1, 3 und 5) bzw. (2 und 3). Der größte von (1 und 2) ist 2. Der größte von (5 und 3) ist 5. Daher kann der Bereich der Scan-Nummern von 2 bis 5 betragen. Die Werkseinstellung ist die kleinste, 2. Wenn 2 eingegeben wird, dann wählt der Netzwerk-Scan Module aus, die auf den GSD-Ebenen (1) und (2) eingeführt wurden. Wenn 3 oder 4 eingegeben wird, dann wählt der Netzwerk-Scan Module aus, die auf den GSD-Ebenen (3) und (3) eingeführt wurden. Wenn 5 eingegeben wird, dann wählt der Netzwerk-Scan Module aus, die auf den GSD-Ebenen (5) und (3) eingeführt wurden.

#### Firmware-Aktualisierung

Wenn die Firmware einer Gerätekarte bei der Konfiguration des Master nicht aktuell genug ist, um eine neuere GSD-Stufe zu unterstützen (z.B. wo Diag (ohne Diag) bei alter Firmware), schlägt diese Konfiguration fehl, wenn der Master versucht, die Konfigurationsoptionen mit der SB-5500-Steuerung zu bestätigen. Um dieses Problem zu lösen, gehen Sie zu <u>https://accretechsbs.com/</u> um die neueste Firmware zu erhalten, und folgen Sie den Anweisungen in der Zip-Datei.

#### Fehler melden

Sobald der Master die Profibus-Schnittstelle initiiert, kann ein Modul der GSD-Ebene 1 oder 2 Fehler als Diagnosedaten senden. Nachdem der Master das erste Ausgabepaket gesendet hat, steuern seine Slot X Error Disable-Steuerbits, ob die Diagnosedaten an den Master gesendet werden können (siehe <u>Parameter</u>).

Die Einstellung **Fehler melden** befindet sich auf dem Bildschirm Profibus-Setup an der Frontplatte oder auf der Registerkarte IP ändern von IVIS. Bearbeiten Sie sie, um die Fähigkeit der Karte zum Senden von Diagnosedaten zu steuern, bevor der Master das erste Ausgabepaket sendet. **Ja**, erlaubt den Karten, vor dem ersten Ausgabepaket des Masters Diagnosedaten zu senden. **Nein** verhindert die Diagnosedaten vor dem ersten Ausgabepaket.

# Anwendungshinweise

#### Byte-/Wortadressierung von Profibus für Siemens S7 und SB-5500

Die Profibus-Pakete der SB-5500 enthalten Byte (8 Bit)- und Wort (16 Bit)-Variablen/-Daten. Die Position und Anzahl der Datenelemente variiert je nachdem, welche Funktionskarten eingesteckt sind. Das bedeutet, dass die Wortvariablen auf ungeraden Speicheradressen oder auf geraden Speicheradressen liegen können. Dies kann für einige Profibus-Controller ein Problem darstellen

Die 16-Bit-Werte sind im Big-Endian-Format, was bedeutet, dass das Byte hoher Ordnung das erste Byte in der Liste ist. SBS hat die 16-Bit-Werte als Zwei-Byte-Werte bezeichnet, wobei das erste Byte mit dem Suffix high (H oder Hi) und das zweite Byte mit dem Suffix low (L oder Low) gekennzeichnet ist. Wenn auf einen 16-Bit-Wert an der ungeraden oder geraden Grenze nicht direkt zugegriffen werden kann, dann kann der 16-Bit-Wert wie folgt berechnet werden: *LABEL\_Low* + (*256 mal LABEL\_.Hi*).

#### Beziehung zwischen Profibus und LCD

Normalerweise steuert der Benutzer die SB-5500 über den Profibus und die Ergebnisse der Änderungen werden nur am Profibus angezeigt und nicht auch am LCD. Befehle und Parameter, die vom System über

Profibus gesendet werden und deren Einstellungen in der SB-5500 geändert werden, bewirken keine Änderungen auf dem LCD-Bildschirm. Damit die Änderungen am Bildschirm angezeigt werden, muss der Benutzer den Bildschirm wechseln und danach wieder zum gewünschten Bildschirm zurückkehren. Danach sind die Profibus-Änderungen sichtbar.

#### Meldung der Fehler A und J durch den Profibus Master bei gestoppter Spindel

Die Auswertung des SBS-Fehlercodes A und J hängt vom Timing und der Drehzahl ab. Entweder die SB-5500 meldet diese Fehler jedes Mal, wenn das Signal "RPM" (U/min) nicht ansteht (Fehler J) oder wenn das Signal "RPM" (U/min) ansteht, aber entweder unter 300 RPM oder über 30.000 RPM (Fehler A) liegt. Die SB-55500 kann nicht wissen, ob die Drehzahl absichtlich niedrig gehalten und gültig ist (gestoppte Spindel) und meldet deshalb den Status der RPM stets mit diesen Fehlercodes. Der Profibus-Master oder die SPS müssen diese Fehler interpretieren, da sie feststellen können, ob sich die Spindel dreht.

#### Durch Diagnose-Meldungen gesendete Fehler

Wenn "Safety Integrated Features" (Sicherheitsvorrichtungsfunktionen) oder "SF" in Sinumeric aktiviert sind, geht die CNC zum Modus "STOP" (STOPP) über und bei SBS-Fehlersignalen wird "SF" angezeigt. Die Funktion ist in späteren Versionen des Siemens-Codes standardmäßig aktiviert.

Um zu verhindern, dass die Siemens-SPS in den Modus "STOP" (STOPP) übergeht und "SF" angezeigt wird, wenn SBS eine Diagnosemeldung über Profibus sendet, unternehmen Sie einen der folgenden Schritte:

- 1. Verwenden Sie die GSD-Datei Version 3.0 oder neuer und wählen Sie die Modultypen mit Option "wo Diag" (ohne Diag), bei der die SBS-Fehlermeldung vom Diagnosefeld entfernt wird und Fehler stattdessen als Teil des regulären Datenpakets gesendet werden.
- 2. Verwenden Sie die Einstellung Fehler melden auf dem Bildschirm Profibus-Setup, um zu verhindern, dass SB-5500 beim Einschalten der SBS-Steuerung Fehler sendet, bis der Master das erste Ausgabepaket sendet. Weitere Informationen finden Sie unter "SBS-Fehlermeldung."
- 3. (Nicht empfohlen) Deaktivieren Sie die **integrierten Sicherheitsfunktionen** der **SF**, indem Sie die Einstellung OB82 auf der Sinumerik-Steuerung wie folgt ändern.

| 指 | 🕻 LAD/S                                                                         | TL/FBD - [OB                                                                                                    | 82  | "OB_DIA | GNOST    |    | INT" 52       | 5280\SIN                                     | UMERIK                                                         | PLC 317-                                      | 2DF             | 2DP\\OB82]                                                                              |
|---|---------------------------------------------------------------------------------|----------------------------------------------------------------------------------------------------|-----|---------|----------|----|---------------|----------------------------------------------|----------------------------------------------------------------|-----------------------------------------------|-----------------|-----------------------------------------------------------------------------------------|
| 4 | 🖬 File                                                                          | Edit Insert                                                                                                    | PLC | Debu    | g Viev   | w  | Options       | Window                                       | v Help                                                         |                                               |                 |                                                                                         |
|   | D 🗃                                                                             | - 🖬 🚳                                                                                                    | *   | r e     | K) (     | 24 | 0% 📩          |                                              | <b>60</b> °   !                                                | ≪≫!                                           |                 | □ 🖾   Ё 🖹   ┼ ┼ -0 団 ╘ ᠴ ᡄ   🕅                                                          |
|   | N<br>FC<br>FC<br>FC<br>FC<br>FC<br>FC<br>FC<br>FC<br>FC<br>FC<br>FC<br>FC<br>FC | ew network<br>3 blocks<br>2 blocks<br>3 blocks<br>3 blocks<br>3 blocks<br>4 blocks<br>4 blocks<br>4 blocks<br>4 blocks<br>4 blocks | ces |         | <u> </u> |    |               | nterfa<br>• TEMP                             | ce                                                             | ्<br>म<br>भ                                   |                 | ontents Of: 'Environment\Interface' Name TEMP                                           |
|   | (±) <b>,</b> ,,,, LI                                                            | braries                                                                                                    |     |         |          |    | OB82<br>Comme | : Titl                                       | e:                                                             |                                               |                 |                                                                                         |
|   |                                                                                 |                                                                                                    |     |         |          |    |               | CALL                                         | : Tit                                                          | le:                                           | 3 I             | INTEGR" , "DB DP DIAG INTEGR"                                                           |
|   |                                                                                 |                                                                                                    |     |         |          |    |               | DP_M<br>EXTE<br>MANU<br>SING<br>SING<br>RESE | AASTER:<br>CRNAL_I<br>JAL_MOI<br>SLE_STI<br>SLE_STI<br>SLE_STI | SYSTEM<br>DP_INTE<br>DE<br>EP_SLAV<br>EP_ERRO | ERF<br>VE<br>OR | :=1<br>:=1<br>:RFACE:=FALSE<br>:=<br>:=<br>:=<br>:=<br>:=<br>:=<br>:=<br>:=<br>:=<br>:= |

a. OB82 Version 1.0 Stellen Sie Folgendes ein: EXTERNAL\_DP\_INTERFACE:= FALSE

# b. OB82 Version 1.0 Stellen Sie Folgendes ein: PlcStop:=FALSE

| 🗮 LAD/STL/FBD - [OB82 "OB_DIAGNOSTIC | _INT" SGP320\SINUMERIK\CPU 3 | 17F-3 PN/DP\\OB82]                   |  |  |  |  |  |
|--------------------------------------|------------------------------|--------------------------------------|--|--|--|--|--|
| Debug View                           | Options Window Help          |                                      |  |  |  |  |  |
| 🗋 😂 🔓 🖬 🎒 🗶 🖻 🛍 🗠 🗠                  | 🖓 🏜   🔁   º🖕 &r   !« »!      | 🗖 🖳   🛱 籠   ┼ ┼ -0 🕾 ၊→ ┣   🕅        |  |  |  |  |  |
|                                      |                              | Contents Of: 'Environment\Interface' |  |  |  |  |  |
|                                      | - Interface                  | Name                                 |  |  |  |  |  |
| New network                          |                              | TEMP                                 |  |  |  |  |  |
| FB blocks                            |                              |                                      |  |  |  |  |  |
| FC blocks                            |                              |                                      |  |  |  |  |  |
| E SFB blocks                         |                              |                                      |  |  |  |  |  |
| SFC DIOCKS                           |                              |                                      |  |  |  |  |  |
|                                      |                              |                                      |  |  |  |  |  |
|                                      | OB82 : "I/O Point Fa         | ult"                                 |  |  |  |  |  |
|                                      | Comment .                    |                                      |  |  |  |  |  |
|                                      | comment:                     |                                      |  |  |  |  |  |
|                                      |                              |                                      |  |  |  |  |  |
|                                      | Network 1: Detailed          | Diagnosis in OB82 (interrupt)        |  |  |  |  |  |
|                                      | CALL "GP DIAG"               |                                      |  |  |  |  |  |
|                                      | PlcStop:=FALSE               | //TRUE                               |  |  |  |  |  |
|                                      |                              |                                      |  |  |  |  |  |

# **Profinet**

# **Profinet-Konfiguration**

Die Steuerungen von Accretech SBS, Inc. enthalten ein Gerät, das die Konvertierung von Profinet auf Profibus vornimmt. Sie sind für die Installation einer Vielzahl von Steckplatzkarten ausgelegt. Es gibt keine generische GSDML-Datei, die verwendet werden kann, um die Profinet-Schnittstelle der Werkzeugmaschine mit einer unspezifizierten Auswahl von Slotkarten zu verknüpfen. Die Steckplatzkarten-Konfiguration für einen SBS-Controller erfordert die Erzeugung einer entsprechenden Profinet-GSDML-Datei. Das folgende Verfahren verwendet den SBS-Controller mit seinen Slotkarten und die SBS-Profibus-GSD-Datei, um eine GSDML-Datei für seine Slotkartenkonfiguration zu erzeugen. Die resultierende GSDML-Datei wird verwendet, um die Profinet-Schnittstelle der Werkzeugmaschine mit dieser SBS-Steuerung zu verbinden.

Die folgenden Informationen sind spezifisch für Kunden von Accretech SBS, Inc. For more information about installing Hilscher netLINK, see the <u>netLINK NL 51N-DPL Installation and Hardware Description</u> <u>User Manual</u>. Weitere Informationen zur Konfiguration von netLINK finden Sie in der Bedienungsanleitung netTAP, netBRICK and netLINK Configuration of Gateway and Proxy Devices Operating Instruction <u>Manual</u>. Weitere Informationen über netLINK-Proxys finden Sie in den Videos <u>netLINK PROXY Podcast</u> -<u>Commissioning</u> und <u>netLINK PROXY Podcast</u> - <u>Multiple Proxies in single PROFINET segment</u>.

#### Konfigurationssoftware installieren

Das SBS Profinet-Gerät verwendet Gateway Solutions-Software, die für die Konfiguration von Profinet benötigt wird.

- 1. Gehen Sie zu <u>www.hilscher.com/support/downloads</u>.
- 2. Klicken Sie auf Gateway Solutions DVD.
- 3. Wählen Sie **Speichern**, um die Datei herunterzuladen.
- 4. Navigieren Sie zum Standard-Download-Ordner.
- 5. Extrahieren Sie den Inhalt der Zip-Datei in einen Ordner mit dem Namen Gateway Solutions DVD.
- 6. Doppelklicken Sie im DVD-Ordner Gateway Solutions auf Gateway\_Solutions.exe.

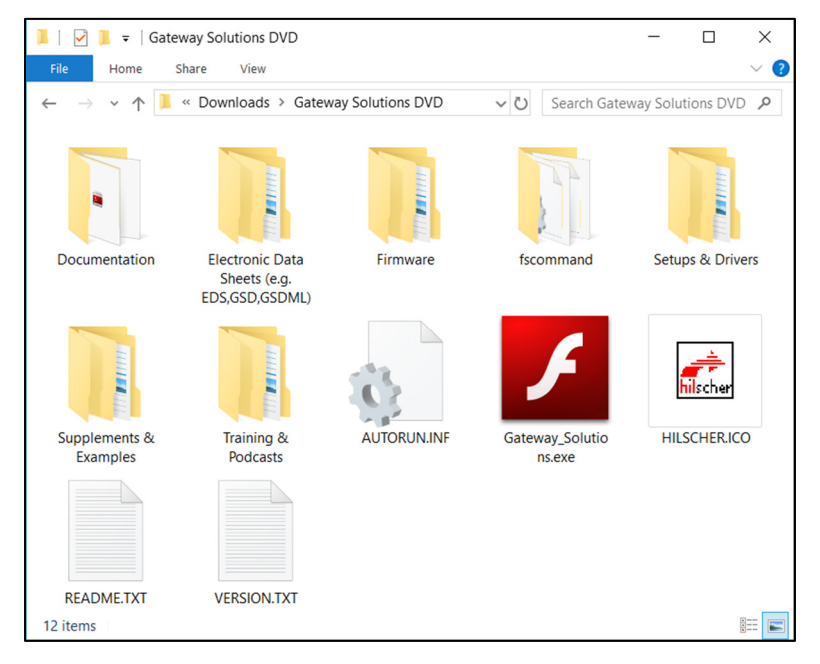

Abbildung 5: Symbol für Gateway-Lösungen

7. Klicken Sie im Startfenster der Gateway-Lösungen auf Konfigurations- und Diagnosesoftware installieren.

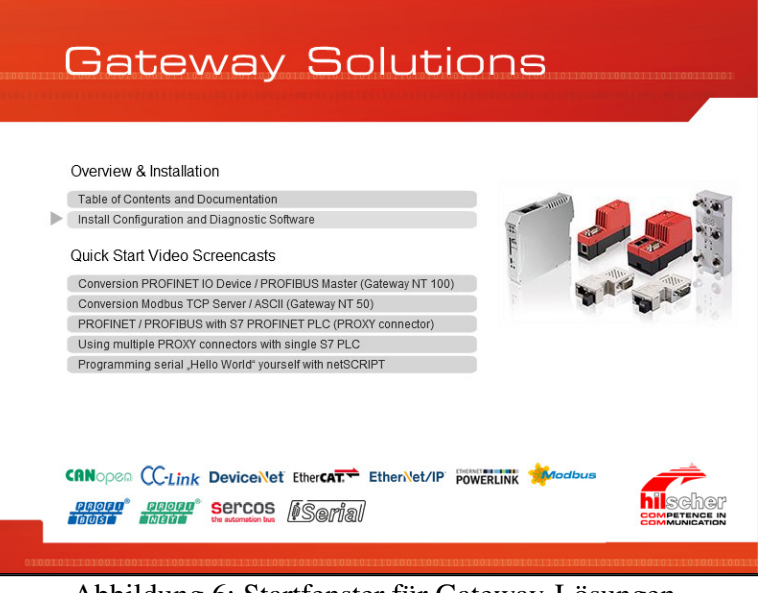

Abbildung 6: Startfenster für Gateway-Lösungen

- 8. Wenn eine Meldung zur Benutzerkontensteuerung angezeigt wird, klicken Sie auf Ja.
- 9. Gehen Sie von den Installationsoptionen der Gateway-Lösungen aus wie folgt vor:
  - a. Wählen Sie Konfigurationssoftware SYCON.net.
  - b. Klicken Sie auf Ausführen.

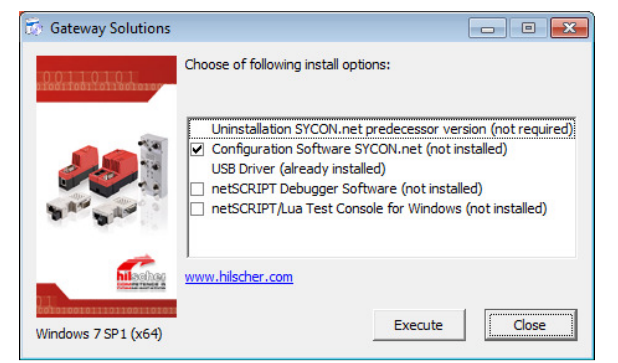

Abbildung 7: Gateway-Lösungen Installationsoptionen

#### Einrichtung von Ethernet-Geräten

Nachdem Sie das Ethernet-Kabel an SBS und PLC angeschlossen haben, führen Sie das Ethernet-Geräte-Setup-Programm aus.

- 1. Navigieren Sie im Startmenü im Ordner SYCON.net Systemkonfigurator zu Ethernet Device Setup.
- 2. Doppelklicken Sie auf Ethernet Device Setup.

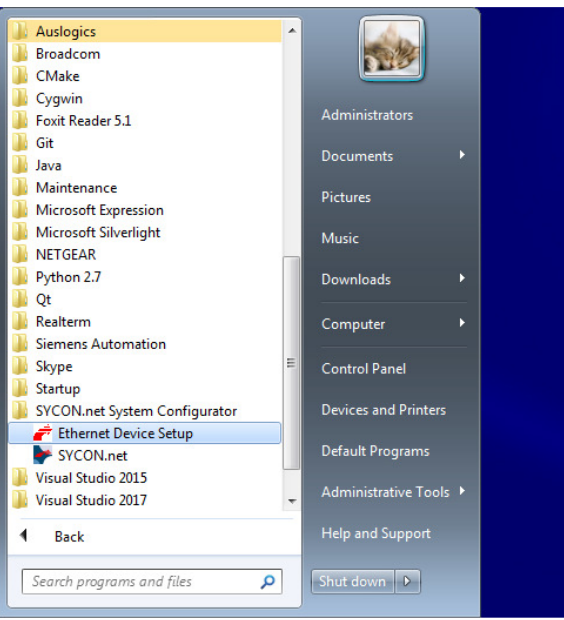

Abbildung 8: Ethernet-Geräte-Setup im Startmenü

3. Klicken Sie im Fenster Ethernet-Gerätekonfiguration auf Geräte suchen.

| Devices Online | Find:  |             |            | !        | <u>n</u> ext | previo | JS |
|----------------|--------|-------------|------------|----------|--------------|--------|----|
| MAC Address    | Device | Device Name | IP Address | Protocol | Devic        | Vend   | D. |
|                |        |             |            |          |              |        |    |
|                |        |             |            |          |              |        |    |
|                |        |             |            |          |              |        |    |
|                |        |             |            |          |              |        |    |
|                |        |             |            |          |              |        |    |
|                |        |             |            |          |              |        |    |
|                |        |             |            |          |              |        |    |
|                |        |             |            |          |              |        |    |
|                |        |             |            |          |              |        |    |

Abbildung 9: Fenster "Geräte über Ethernet-Gerätekonfiguration suchen"

| evices Online                          | Find:              |             |                      |            | <u>n</u> ext     | previo           | us               |
|----------------------------------------|--------------------|-------------|----------------------|------------|------------------|------------------|------------------|
| MAC Address                            | Device             | Device Name | IP Address           | Protocol   | Devic            | Vend             | Device role      |
| 00-02-A2-4B-D5-08<br>00-D0-C9-F6-B0-8C | NL51NDPL<br>adam-6 | adam-6100pn | 0.0.0.0<br>10.1.40.5 | DCP<br>DCP | 0x0110<br>0x6100 | 0x011E<br>0x01C6 | Device<br>Device |
|                                        |                    | piele rece  |                      |            |                  | CACCET           |                  |
|                                        |                    |             |                      |            |                  |                  |                  |
|                                        |                    |             |                      |            |                  |                  |                  |
|                                        |                    |             |                      |            |                  |                  |                  |
|                                        |                    |             |                      |            |                  |                  |                  |
|                                        |                    |             |                      |            |                  |                  |                  |

Abbildung 10: Nach der Gerätesuche erscheinen die Geräte online

#### **IP-Adresse einstellen**

- 1. Wählen Sie im Fenster Ethernet-Gerätekonfiguration die Zeile mit dem Gerätetyp NL51NDPL aus.
- 2. Klicken Sie mit der rechten Maustaste auf die Zeile, um die Optionen anzuzeigen.
- 3. Wählen Sie IP-Adresse einstellen.

| evices Online                          | Find:              |                            |            |          | <u>n</u> ext | previo  | ous         |
|----------------------------------------|--------------------|----------------------------|------------|----------|--------------|---------|-------------|
| MAC Address                            | Device             | Device Name                | IP Address | Protocol | Devic        | Vend    | Device role |
| 00-02-A2-48-D5-08<br>00-D0-C9-F6-80-8C | NL51NDPL<br>adam-6 | - not set -<br>adam-6100pn | 0.0.0.0    | Signal   |              |         |             |
| JU-18-18-6A-87-C9                      | 57-300             | picxb1d0ed                 | 10.1.30.1  | Set IP A | ddress       |         | er          |
|                                        |                    |                            |            | Set Devi | ce Name.     |         |             |
|                                        |                    |                            |            | Reset to | factory d    | efaults |             |
|                                        |                    |                            |            |          |              |         |             |
|                                        |                    |                            |            |          |              |         |             |
|                                        |                    |                            |            |          |              |         |             |
|                                        |                    |                            |            |          |              |         |             |
|                                        |                    |                            |            |          |              |         |             |
|                                        |                    |                            |            |          |              |         |             |

Abbildung 11: Wählen Sie IP-Adresse einstellen

- 4. Gehen Sie im Fenster IP-Konfiguration wie folgt vor:
  - a. **IP-Adresse** einstellen.
  - b. Legen Sie die Subnetzmaske für das Netzwerk fest.
  - c. Klicken Sie auf OK.

| IP Configuration for 00-02-A2     | 2-48 | 3-D5       | -08 | ; |   |    |     | ×        |
|-----------------------------------|------|------------|-----|---|---|----|-----|----------|
| • Use static IP address           |      |            |     |   |   |    |     |          |
| IP address:                       | Γ    | 10         | ÷   | 1 | ÷ | 20 | •   | 5        |
| Subnet <u>m</u> ask:              | Γ    | 255        | ÷   | 0 | • | 0  | ÷   | 0        |
| Default gateway:                  | Γ    | 0          | ÷   | 0 | ÷ | 0  | ÷   | 0        |
| C Get IP Address via <u>D</u> HCP | _    |            |     |   |   |    |     |          |
| <u>Authentication method:</u>     |      | lient      | ID  |   |   |    |     | <b>T</b> |
| <u>C</u> lient ID:                |      |            |     |   |   |    |     |          |
| Store settings temporary          |      |            |     |   |   |    |     |          |
|                                   |      |            |     |   |   |    |     |          |
| [                                 |      | <u>O</u> k | (   |   |   | C  | anc | el       |

Abbildung 12: IP-Konfigurationsfenster

#### SYCON-Kennwort festlegen

Legen Sie beim ersten Start von SYCON.net ein Administratorkennwort fest.

- 1. Navigieren Sie im Startmenü zu SYCON.net im Ordner SYCON.net Systemkonfigurator.
- 2. Doppelklicken Sie auf SYCON.net. (Weitere Informationen finden Sie unter Abbildung 8.)
- 3. Gehen Sie im Fenster Fenster SYCON.net-Benutzeranmeldung wie folgt vor:
  - a. Geben Sie unter Kennwort ein Kennwort für den Administrator ein.
  - b. Wiederholen Sie unter Passwort bestätigen dasselbe Passwort.
  - c. Klicken Sie auf OK.

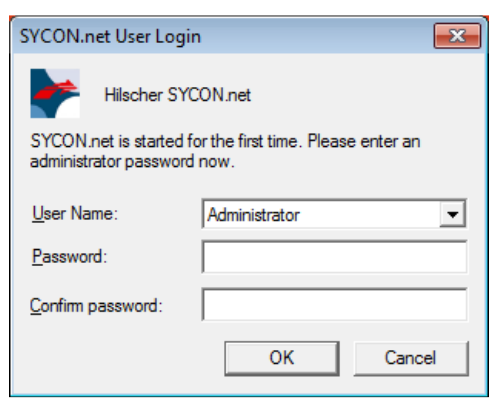

Abbildung 13: SYCON.net-Benutzeranmeldung

#### Gerätebeschreibung importieren

- 1. Wählen Sie im SYCON.net-Fenster das Menü Netzwerk.
- 2. Wählen Sie im Menü Netzwerk die Option Gerätebeschreibungen importieren.

| -                            |                                 |                                                                                                    |          |
|------------------------------|---------------------------------|----------------------------------------------------------------------------------------------------|----------|
| SYCON.net - [Untitled.spj    | pj]                             |                                                                                                    |          |
| File View Device Net         | etwork Extras Help              |                                                                                                    |          |
| 🗅 📽 🔛 📿   🛯 🗳                | Add Busline                     |                                                                                                    |          |
| netProject                   | Delete Last Busline             | * * *                                                                                                    |          |
| Project: Untitled 🖄          | Start Project Debug Mode        |                                                                                                    |          |
| 500                          | Stop Project Debug Mode         | 🗷 🖼 AS-i                                                                                                    |          |
|                              | Device Catalog                  | E CANopen                                                                                                    |          |
|                              | Import Device Descriptions      |                                                                                                    |          |
|                              | Print Project Data              | B-DeviceNet                                                                                                    |          |
|                              |                                 | EtherCAT                                                                                                    |          |
|                              |                                 | B- Crientec/IP                                                                                                    |          |
|                              |                                 | 😥 🧰 Open Modbus/TCP                                                                                                    |          |
|                              |                                 |                                                                                                    |          |
|                              |                                 | Image: A state of the state of the state |          |
|                              |                                 | AS-i                                                                                                    |          |
|                              |                                 |                                                                                                    |          |
|                              |                                 |                                                                                                    |          |
|                              |                                 |                                                                                                    |          |
|                              |                                 |                                                                                                    |          |
|                              |                                 |                                                                                                    |          |
|                              |                                 |                                                                                                    |          |
|                              |                                 |                                                                                                    |          |
|                              | ٠                               |                                                                                                    |          |
| 1                            |                                 | Network View /                                                                                                    |          |
| ×                            |                                 | ,                                                                                                    |          |
| 4                            |                                 |                                                                                                    |          |
|                              |                                 |                                                                                                    |          |
| 20m                          |                                 |                                                                                                    |          |
| With                         |                                 |                                                                                                    |          |
| rtput                        | ( - · · )                       |                                                                                                    |          |
| O I I I I I I SYCON.net      | et / netDevice /                | 4                                                                                                    | <u>+</u> |
| Open a dialog to import devi | vice description and icon files | Administrator                                                                                                    | NUM //   |

Abbildung 14: Option "Gerätebeschreibungen importieren" im Menü "Netzwerk"

- 3. Gehen Sie im Fenster Fenster Gerätebeschreibung importieren wie folgt vor:
  - a. Navigieren Sie zur GSD-Datei.
  - b. Wählen Sie die **GSD-Datei** aus.
  - c. Klicken Sie auf Öffnen.

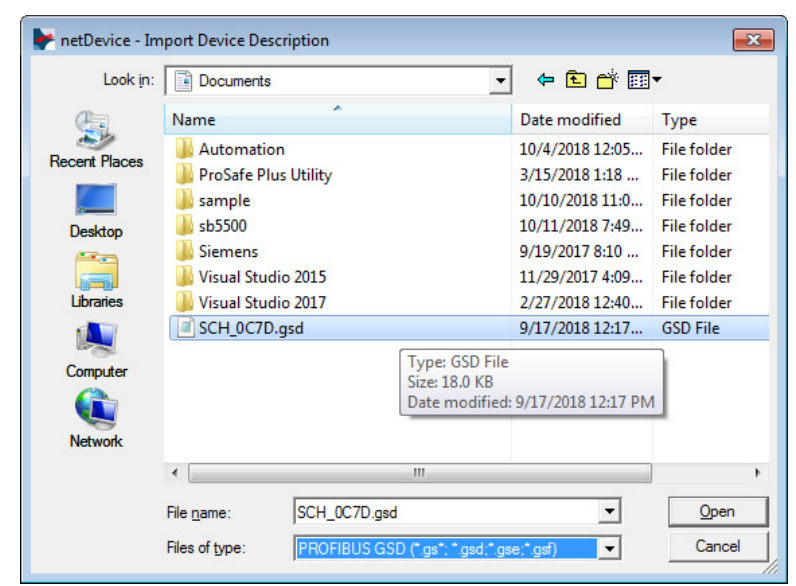

Abbildung 15: Fenster Gerätebeschreibung importieren

#### NetLINK hinzufügen

- 1. Klicken Sie im Fenster SYCON.net auf die Registerkarte Anbieter.
- 2. Wählen Sie auf der Registerkarte Anbieter den Ordner **Hilscher GmbH** und dann den Ordner **Gateway / Stand-Alone Slave**.
- 3. Blättern Sie im Ordner Gateway / Stand-Alone Slave zu NL 51N-DPL.
- 4. Wählen Sie NL 51N-DPL.

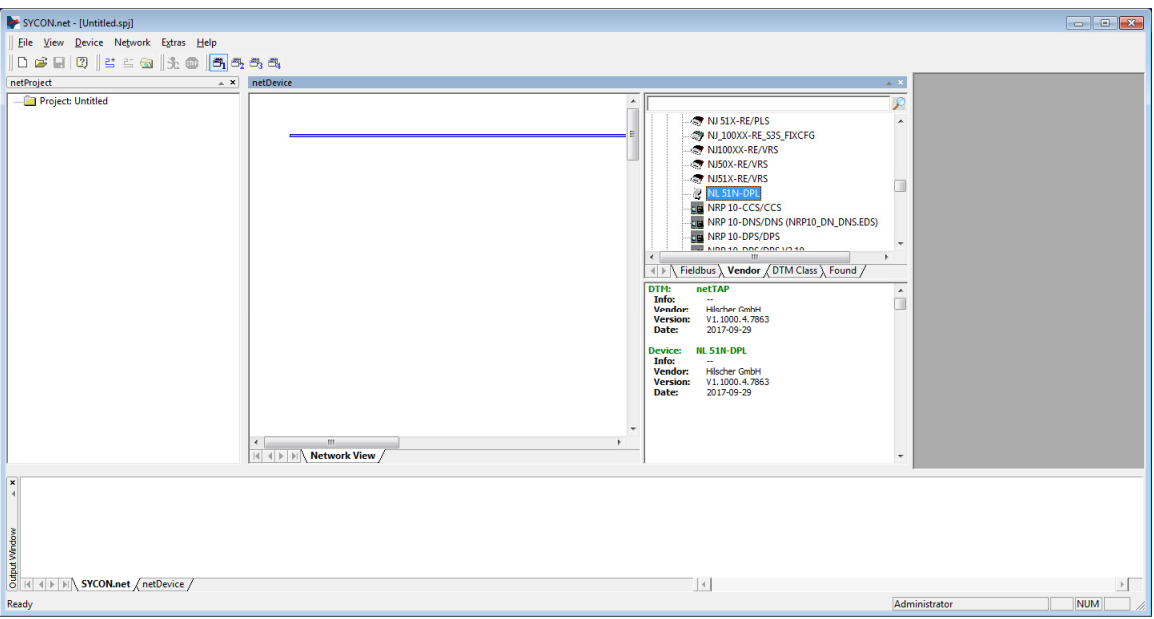

Abbildung 16: Wählen Sie NetLINK von SYCON.net

5. Ziehen Sie NL 51N-DPL in den Netzwerkansichtsbereich.

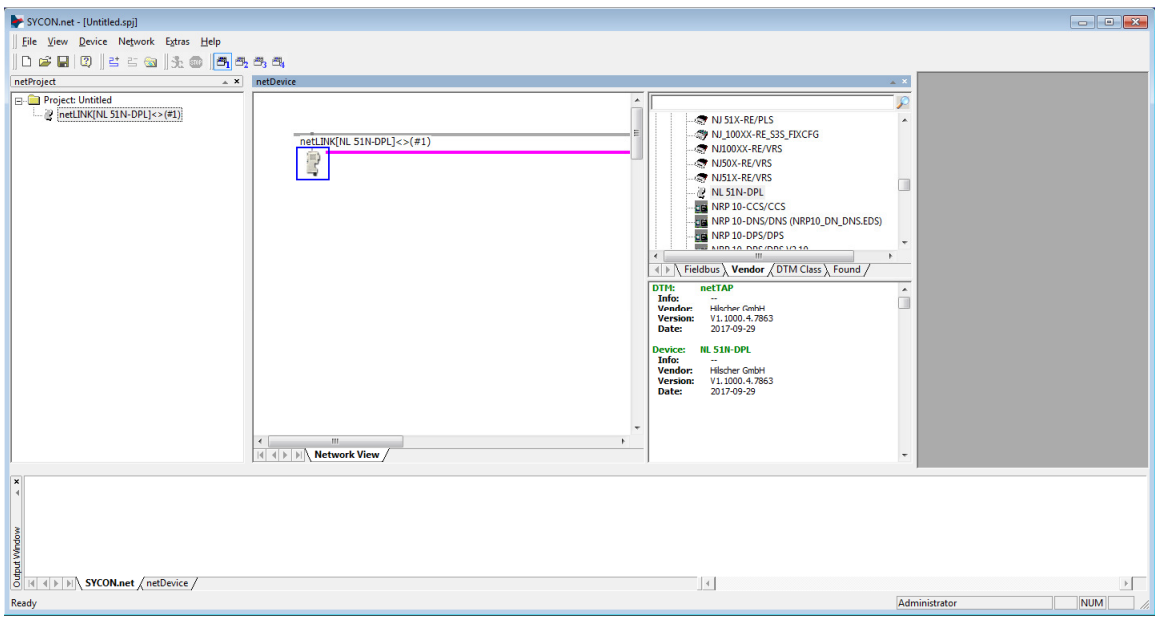

Abbildung 17: NetLINK in die Netzwerkansicht ziehen

- 6. Klicken Sie mit der rechten Maustaste auf das netLINK-Objekt.
- 7. Wählen Sie Konfiguration.
- 8. Wählen Sie **Proxy**.

| SYCON.net - [Untitled.spj]                                  |           |                                                                                                    |                                                   |                                                                                                    |                               | - • • |
|-------------------------------------------------------------|-----------|----------------------------------------------------------------------------------------------------|---------------------------------------------------|----------------------------------------------------------------------------------------------------|-------------------------------|-------|
| File View Device Network Extras Help                        |           |                                                                                                    |                                                   |                                                                                                    |                               |       |
| D 📽 🖬 🔍   🛎 🏽 🕲   3. 🌚   🗖 8.                               | 2 - 3 - 3 |                                                                                                    |                                                   |                                                                                                    |                               |       |
| netProject 🔺 🗙                                              | netDevice |                                                                                                    |                                                   |                                                                                                    | * X                           |       |
| Project Untitled  Project Untitled  Project StricoPtics(ra) |           | LBMC[NL 51N-OPL]<>(#1)  Connect Disconnect Download Upload Cut Copy Paste Network Scan Configuration Measured Value Simulation Diagnosis Additional Functions Pelete Symbolic Name | Prosy<br>PROFINET IO Device<br>PROFIBUS-DP Master | <ul> <li>N J3X-RE/PLS</li> <li>N J3X-RE/PLS</li> <li>N J3X-RE/PLS</li> <li>N JJ00X-RE, 335, FRXCFC</li> <li>N ISDX-RE/VRS</li> <li>N ISDX-RE/VRS</li> <li>N</li></ul> | s<br>o_DN_DNSEDS)<br>s_Found/ |       |
| Pearly                                                      |           |                                                                                                    |                                                   |                                                                                                    | Administrator                 |       |
| Neouy                                                       |           |                                                                                                    |                                                   |                                                                                                    | Pornihistrator                |       |

Abbildung 18: Wählen Sie Konfiguration und dann Proxy

#### Suche nach SYCON-IP-Adresse

- 1. Navigieren Sie vom netDevice Proxy netLINK-Fenster aus im Fenster **Navigationsbereich** zu **netXDriver**.
- 2. Wählen Sie netXDriver.
- 3. Wählen Sie im netX Driver-Fensterbereich die Registerkarte TCP-Verbindung .
- 4. Überprüfen Sie, ob die Einstellungen mit den Einstellungen in Abbildung 19 übereinstimmen.
- Wenn nicht, gehen Sie wie folgt vor. (Weitere Informationen zu Einstellungen finden Sie in der Bedienungsanleitung <u>netTAP</u>, <u>netBRICK</u> and <u>netLINK</u> Configuration of Gateway and Proxy Devices Operating Instruction Manual.)
  - a. Wählen Sie IP-Bereich verwenden.
  - b. Legen Sie den IP-Adressbereich zwischen 10.1.20.1 10.1.20.10 fest.
  - c. Setzen Sie den TCP-Port auf 50111.
  - d. Klicken Sie auf **Speichern**.

| 🟲 netDevice - Proxy netLINK[NI                                                                                                    | _ 51N-DPL]<>(#1)                                                                                                    |                                      |                   |
|----------------------------------------------------------------------------------------------------|----------------------------------------------------------------------------------------------------|--------------------------------------|-------------------|
| IO Device: NL 51<br>Vendor: Hilsche                                                                                                    | N-DPL<br>≥r GmbH                                                                                                    | Device ID:<br>Vendor ID:             | -<br>0x011E       |
| Navigation area                                                                                                    | netX                                                                                                    | Driver                               |                   |
| <ul> <li>Settings</li> <li>         intx Driver         intx Driver         Device Assignment         Configuration         Settings     </li> </ul> | USB/RS232 Connection TCP Connection<br>F Enable TCP Connector (Restart of ODM required)<br>Select IP Range: IP_RANGEO  Scan Timeout:<br>IP Configuration<br>IP Address F Use IP Range TCP Port<br>10 . 1 . 20 . 1 - 10 . 1 . 20 . 10 : 50111<br>Send Timeout: 1000  ms Keep Alive Timeout:<br>Reset Timeout: 20000  ms | 100 ★ ms<br>Address Count<br>10 ★ ms |                   |
|                                                                                                    |                                                                                                    | Restore                              | Save Save All     |
|                                                                                                    |                                                                                                    | OK (                                 | Cancel Apply Help |
| •0                                                                                                    |                                                                                                    |                                      | ,                 |

Abbildung 19: Suche nach SYCON-IP-Adresse

- 6. Wählen Sie im Fensterbereich Navigation die Option Gerätezuordnung.
- 7. Wählen Sie im Fenster Gerätezuordnung die Option NL 51N-DPLaus.
- 8. Klicken Sie auf **OK**.

| retDevice - Proxy netLINK[NL 51N-DPL]<> (#1) |                      |                     |             |              |                  |                          |             |              |
|----------------------------------------------|----------------------|---------------------|-------------|--------------|------------------|--------------------------|-------------|--------------|
| IO Device: NL 5<br>Vendor: Hilsd             | 1N-DPL<br>her GmbH   |                     |             |              | D                | Device ID:<br>/endor ID: | -<br>0x011E | FOT          |
| Navigation area                              |                      |                     |             | Device A     | ssignment        |                          |             |              |
| Settings                                     | Scan progress: 23/23 | Scan                |             |              |                  |                          |             |              |
| Device Assignment                            | Device selection:    |                     |             |              |                  |                          |             |              |
| Configuration                                | Device               | Hardware Ports 0/1/ | Slot nu     | Serial nu    | Driver           | Channel                  | Protocol    | Access path  |
| Stangs                                       |                      | Ethernet/PROFIBUS   | n/a         | 30214        |                  | Undefine                 | d Gateway   | \10.1.20.5:5 |
|                                              | Access path:         | {B54C8CC7-F333-4135 | 5-8405-6E12 | PC88EE62}\10 | ).1.20.5:50111\c | tifX0_Ch2                |             |              |
|                                              |                      |                     |             |              |                  | ок с                     | Cancel A    | pply Help    |

Abbildung 20: SYCON-Gerät auswählen

#### Netzwerkscan

- 1. Klicken Sie mit der rechten Maustaste auf das netLINK-Objekt.
- 2. Wählen Sie Netzwerk-Scan.

| SYCON.net-IUnitedspj]         File View Device Network Extras Help         Device Network Extras Help         < | etLBR([IL SIN-DPL]<>(#1)  Connect Disconnect Disconnect Cont Copy Paste Configuration Network Scan Configuration Measured Value Simulation Diagnosis Additional Functions Delete Symbolic Name | In SIX-RE/PLS     NUISIX-RE/PLS     NUISIX |                     |
|----------------------------------------------------------------------------------------------------|----------------------------------------------------------------------------------------------------|----------------------------------------------------------------------------------------------------|---------------------|
| SYCON.net (netDevice /<br>Ready                                                                                                    |                                                                                                    |                                                                                                    | Administrator NUM A |

Abbildung 21: SYCON Netzwerk-Scan-Option

- 3. Überprüfen Sie im Fenster Scanreaktion des Geräts, ob SB5500, SB5575 oder SB5580 in der Spalte **DTM-Gerät** erscheint.
- 4. Klicken Sie auf Geräte erstellen.

| ne following hardware-devi<br>ease check automatic selec | ces have been f | found during  | network-scan.                                     | talog in colum | n 'DTM Devi                            | re' before crea                                                      | tina devices               |        |
|----------------------------------------------------------|-----------------|---------------|---------------------------------------------------|----------------|----------------------------------------|----------------------------------------------------------------------|----------------------------|--------|
|                                                          |                 | on any device |                                                   | alog In colai  |                                        |                                                                      | ang de nees                |        |
| Station Add Device Ty                                    | ype ID Sub D    | evice Type    | DTM to Use D                                      | evice Class    | DTM                                    | Device                                                               | Quality                    | Action |
| 3 3197 (0x000                                            | 000c7d) n/a     |               | Hilscher generic D'No                             | t Specified    | 6B5500                                 |                                                                      | [3] Generic for            | Add    |
|                                                          |                 |               |                                                   |                |                                        |                                                                      |                            |        |
|                                                          |                 |               |                                                   |                |                                        |                                                                      |                            |        |
| -                                                        |                 |               | Information of hards                              | ware device    |                                        | Informa                                                              | tion from DTM              |        |
|                                                          |                 |               | Information of hards                              | ware device    | SB5                                    | Informa                                                              | ation from DTM             |        |
| -<br>Device<br>DTM Proold                                |                 |               | Information of hards                              | ware device    | SB5                                    | Informa<br>00<br>DTM DTMDev                                          | ation from DTM             |        |
| –<br>Device<br>DTM Progld<br>Station Address             |                 |               | Information of hards                              | ware device    | SB5<br>GSD                             | Informa<br>600<br>DTM.DTMDev.                                        | ation from DTM             |        |
|                                                          |                 |               | Information of hards                              | ware device    | SB55<br>GSD<br><br>Schr                | Informa<br>600<br>DTM.DTMDev.<br>htt. Industries. In                 | ation from DTM<br>.1       |        |
|                                                          |                 |               | Information of hards                              | ware device    | SB5:<br>GSD<br><br>Schr<br>3197        | Informa<br>600<br>DTM.DTMDev.<br>nitt Industries, In<br>(0x00000c7d) | ation from DTM<br>.1<br>nc |        |
|                                                          |                 |               | Information of hards<br>00000000)<br>(0x00000c7d) | ware device    | SB5:<br>GSD<br><br>Schr<br>3197<br>p/a | Informa<br>i00<br>DTM.DTMDev.<br>nitt Industries, In<br>(0x00000c7d) | ition from DTM<br>.1<br>nc |        |
|                                                          |                 |               | Information of hards<br>00000000)<br>(0x00000c7d) | ware device    | SB5<br>GSD<br>-<br>Schr<br>3197<br>n/a | Informa<br>i00<br>DTM.DTMDev.<br>nitt Industries, In<br>(0x00000c7d) | ation from DTM<br>.1<br>nc |        |

Abbildung 22: Profibus scannen

| YCON.net - [Untitled.spj]                                   |                                                                                                    |                                                                                                    |   |
|-------------------------------------------------------------|----------------------------------------------------------------------------------------------------|----------------------------------------------------------------------------------------------------|---|
| ∬ <u>F</u> ile <u>V</u> iew E <u>x</u> tras <u>H</u> elp    |                                                                                                    |                                                                                                    |   |
| D 📽 🖬   Q    B B 📾    🕏 🌚   🖱                               | 酉3 叠4                                                                                                    |                                                                                                    |   |
| netProject 🔺 🗙                                              | netDevice                                                                                                    | X                                                                                                    | 9 |
| Project: Unitide<br>Project: Unitide<br>SB-S500[SB-S500]<2> | Anti Dik(NL 51N-DA)         50-5500         50           S0-5500         50         50           S0-5500         50         50 | NJ SOXX RE/ECS V0.1     NJ SIX-RE/OMB     NJ SIX-RE/OMB     NJ SIX-RE/OMB     NJ SIX-RE/OMB     NJ SIX-RE/OMB     NJ SIX-RE/VMB     NJ SIX-RE/VMB |   |
| Ready                                                       | 1                                                                                                    | Administrator                                                                                                    |   |
| newy                                                        |                                                                                                    | , carrier and a contract of                                                                                                    |   |

Abbildung 23: Profibus hinzugefügt

### **SYCON Download**

- 1. Klicken Sie im netDevice-Fensterbereich mit der rechten Maustaste auf das netLINK-Objekt .
- 2. Wählen Sie Herunterladen.

| F SYCON.net - [Untitled.spj]         |                                                                                                    | , • 🔀  |
|--------------------------------------|----------------------------------------------------------------------------------------------------|--------|
| File View Device Network Extras Help |                                                                                                    |        |
| D 🛎 🖬   Q    K K 🔕    5. 🚳 📑 6       | h 🗗 🛱                                                                                                    |        |
| netProject *                         | netDevice                                                                                                    |        |
| Project: Untilled                    | Image: Connect     Image: Connect       Disconnect     Image: Connect       Download     Image: Connect       Upload     Image: Connect       Upload     Image: Connect       Upload     Image: Connect       Download     Image: Connect       Upload     Image: Connect       Upload     Image: Connect       Upload     Image: Connect       Upload     Image: Connect       Disconnect     Image: Connect       Upload     Image: Connect       Upload     Image: Connect       Image: Connect     Image: Connect       Upload     Image: Connect       Image: Connect     Image: Connect       Image: Connect     Image: Connect       Image: Connect     Image: Connect       Image: Connect     Image: Connect       Image: Connect     Image: Connect       Image: Connect     Image: Connect       Image: Connect     Image: Connect       Image: Connect     Image: Connect       Image: Connect     Image: Connect       Image: Connect     Image: Connect       Image: Connect     Image: Connect       Image: Connect     Image: Connect       Image: Connect     Image: Connect       Image: Connect     Image: Connect <td< th=""><th></th></td<> |        |
| Ready                                | Administrator                                                                                                    | JUM // |
|                                      |                                                                                                    |        |

Abbildung 24: SYCON Download

3. Wenn die folgende Download-Meldung erscheint, klicken Sie auf Ja.

"Wenn Sie versuchen, während des Busbetriebs herunterzuladen, wird die Kommunikation zwischen Master und Slaves gestoppt. Wollen Sie wirklich herunterladen"?

4. Warten Sie, bis das Gerät zurückgesetzt wurde. Bitte warten Sie! Nachricht verschwindet.

#### **GSDML** exportieren

- 1. Klicken Sie im netDevice-Fensterbereich mit der rechten Maustaste auf das netLINK-Objekt .
- 2. Wählen Sie Zusätzliche Funktionen.
- 3. **PROFINET IO-Gerät** auswählen.
- 4. Wählen Sie GSDML exportieren.

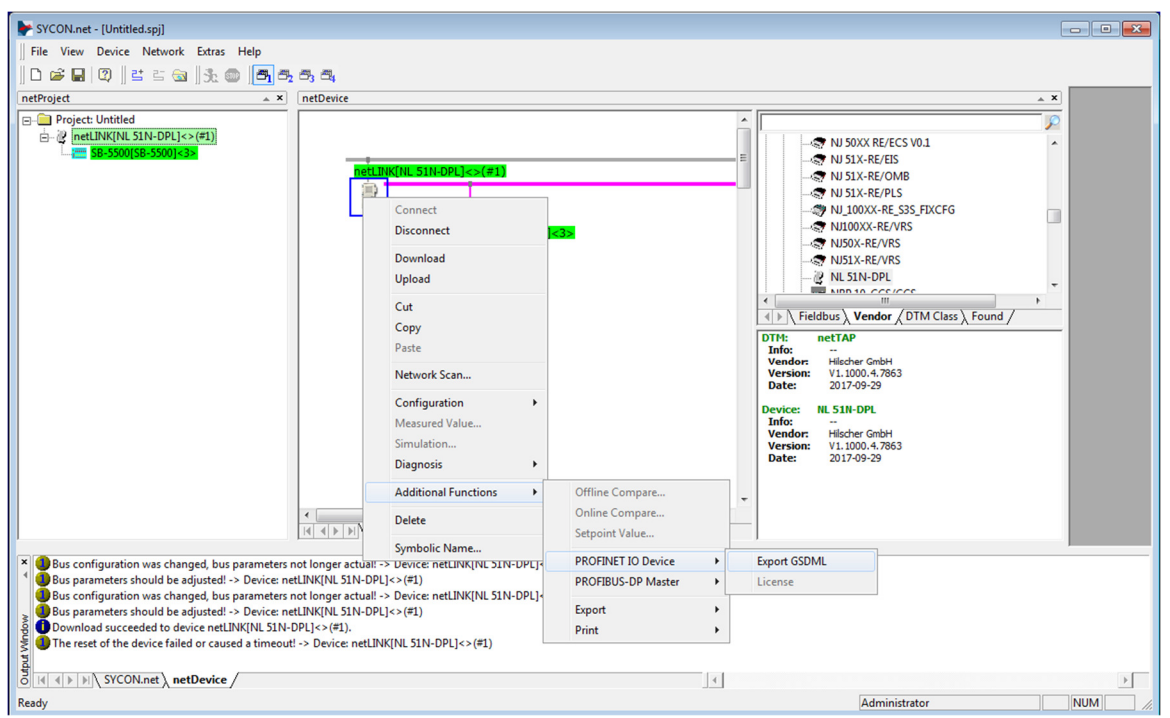

Abbildung 25: GSDML exportieren

- 5. Gehen Sie im Fenster Speichern unter wie folgt vor:
  - a. Navigieren Sie zu einem Ort zum Speichern unter .
  - b. Klicken Sie auf Speichern.

#### Projekt speichern und Verbindung trennen

- 1. Wählen Sie im Menü Datei die Option Speichern unter.
- 2. Geben Sie im Fenster Speichern unter im Feld Dateinameeinen Namen für das Projekt ein.
- 3. Klicken Sie auf **Speichern**.

- 4. Wenn die Objekte im **netDevice-Fensterbereich** markiert sind, nachdem das System das Speichern des Projekts abgeschlossen hat, klicken Sie mit der rechten Maustaste auf **netLINK**.
- 5. Wählen Sie Verbindung trennen.
- 6. Schließen Sie das Programm SYCON.

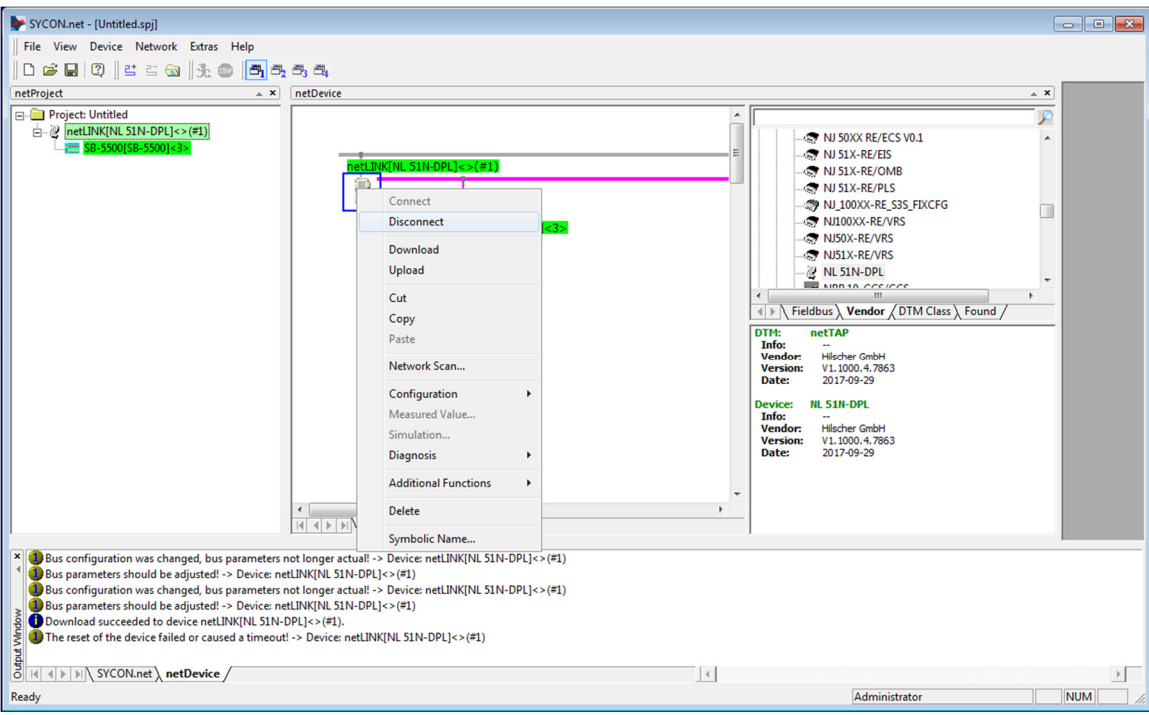

Abbildung 26: SYCON-Verbindung trennen

Die GSDML-Datei wird erzeugt, und der SBS-Controller wird konfiguriert. Die GSDML-Datei hat die gleichen Bytes wie die Tabellen "Parameter". Verwenden Sie die Datei und die Konfiguration, um die Profinet-Schnittstelle der Werkzeugmaschine mit der SBS-Steuerung zu verbinden. Wenn sich die Slotkartenkonfiguration ändert, wiederholen Sie diesen Vorgang.

Profinet hat in seiner GSDML-Datei die Möglichkeit, die einzelnen Bytes und Bits namentlich zu identifizieren. Einige Maschinensteuerungen unterstützen möglicherweise die Byte-Namen und einige unterstützen die Bit-Namen. Bei der Weiterverarbeitung können GSDML-Dateien mit Byte- oder Bit-Definitionen erzeugt werden.

# **Bestellung und Systemwartung**

# **Profibus und Profinet bestellen**

Die Auswahl Ihres Profibus- oder Profinet-Systems erfordert nur wenige Augenblicke Ihrer Zeit:

- 1. Füllen Sie den von Ihrem SBS Balance Systems-Händler bereitgestellten Antragsfragebogen aus.
- 2. Auf der Grundlage der Antworten auf den Fragebogen wählt Ihr Händler den geeigneten Montageadapter aus und bestimmt den für Ihre Anwendung erforderlichen Massenausgleich.
- 3. Ihr System wird geliefert und genau auf Ihre Bedürfnisse abgestimmt. Das System wird mit einer vollständigen Bedienungsanleitung geliefert, was die Bedienerschulung und die Nutzung des Systems einfach macht und dazu beiträgt, dass sich Ihre Investition sofort bezahlt macht.

# Support

Für Unterstützung wenden Sie sich bitte an den Maschinenbauer oder an SBS:

Accretech SBS, Inc. 2451 NW 28th Avenue Portland, Oregon 97210 USA

Tel.: +1 503.227.7908 Fax: +1 503.223.1258 <u>TechSupport@accretechSBS.com</u> <u>https://accretechsbs.com/</u>

# Rückgabe- und Reparaturpolitik

Die Politik von Accretech SBS, Inc. besteht darin, den Servicebedürfnissen unserer Kunden höchste Priorität einzuräumen. Wir sind uns der Kosten von Maschinenstillstandszeiten bewusst, und wir bemühen uns, die Reparatur von Artikeln, die über Nacht bei uns eintreffen, noch am selben Tag durchzuführen. Aufgrund der Komplikationen und Verzögerungen bei internationalen Sendungen sollten sich Kunden außerhalb der kontinentalen USA für Serviceunterstützung an ihre lokale SBS Balance System-Quelle wenden. Bevor Sie ein Gerät zur Reparatur zurücksenden, müssen Sie Accretech SBS, Inc. kontaktieren, um eine RMA-Nummer (Return Materials Authorization) zu erhalten. Ohne diese Rückverfolgungsnummer kann Accretech SBS, Inc. keine prompte und genaue Erledigung Ihres Reparaturbedarfs gewährleisten. Die Nichterteilung einer RMA-Nummer kann zu erheblichen Verzögerungen führen.